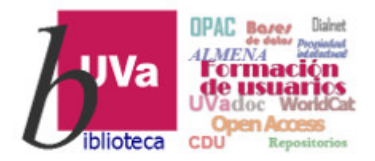

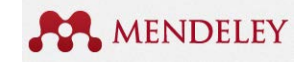

Tema 5.2.1

# Gestor bibliográfico: Mendeley

#### **Recursos de Información para Doctorandos**

Gestor bibliográfico: Mendeley by Azucena Stolle is licensed under a Creative Commons Reconocimiento-NoComercial 4.0

Internacional License.

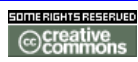

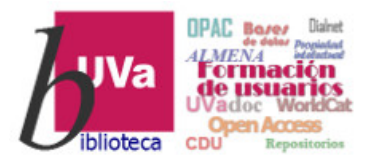

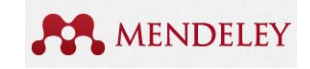

# Gestores bibliográficos Mendeley

- > Qué es Mendeley:
  - ✓ Mendeley Free versus Institucional
  - ✓ Mendeley Desktop / Mendeley Web
  - ✓ Configuraciones generales
- Crear Biblioteca:
  - ✓ Añadir o Importar referencias
  - ✓ Organizar la bibliografía
  - ✓ Anotar documentos
- Insertar citas y bibliografía en un documento
- Mendeley social:
  - ✓ Perfil de Investigador
  - ✓ Grupos de trabajo o investigación
  - ✓ Base de datos (Search Papers) y herramientas de descubrimiento

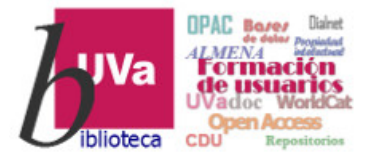

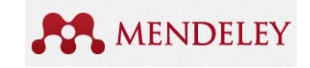

#### Gestores bibliográficos Mendeley

#### MENDELEY es un gestor que funciona desde 2008, y desde 2015 es el gestor suscrito por la Biblioteca universitaria de la Uva.

#### Permite:

- Crear una biblioteca personal de referencias bibliográficas, documentos en pdf u otros formatos.
- Facilita que podamos organizarlos en carpetas y subcarpetas, hacer anotaciones en los documentos, etiquetarlos y utilizarlos para la inserción de citas y elaboración de bibliografías.
- Crear citas y referencias automáticamente y generar listas bibliográficas
- Finalmente facilita crear grupos y compartir referencias con amigos o con la comunidad Mendeley en general (contiene una base de datos de información compartida).

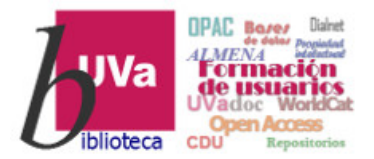

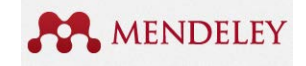

## Gestores bibliográficos Mendeley Desktop / Web

<u>Mendeley</u> consta de una aplicación web y una aplicación local para instalar en el ordenador personal: ambas pueden **ijy deben!!** sincronizarse automáticamente a través de internet. Es necesario instalar la versión Desktop para aprovechar todas sus posibilidades

- Mendeley Desktop: la aplicación local permite crear carpetas, crear o importar referencias bibliográficas, etiquetarlas, exportarlos en modos de cita determinados, crear una bibliografía...; y también permite gestionar documentos a texto completo: leer, anotar, destacar párrafos...
- Mendeley web: además de permitirnos añadir e importar referencias/ documentos y organizar la bibliografía, la aplicación web permite compartir nuestras referencias y crear redes sociales, o sumarnos a las comunidades ya existentes. Asimismo, permite crear y difundir una identidad propia de <u>investigador</u> para dar visibilidad a la producción científica personal (Mendeley proporciona estadísticas de consulta y descarga de nuestros documentos → Altmetrics) → pero NO permite exportar citas y referencias en el estilo deseado, a diferencia de la aplicación Desktop

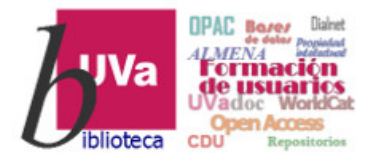

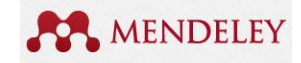

#### Gestores bibliográficos Mendeley

Mendeley es un gestor *libre y gratuito* para todo el mundo, pero la versión suscrita o <u>versión Institucional</u> aporta más espacio de almacenamiento de documentos a texto completo (p.ej. 2GB en versión gratuita vs 100GB en versión suscrita) así como más posibilidades derivadas de su web social: posibilidad de crear más grupos de colaboración públicos y/o privados, difundir la producción bibliográfica propia, etc.

El funcionamiento del gestor es **igual** tanto en la versión gratuita como en la de suscripción

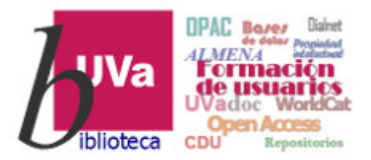

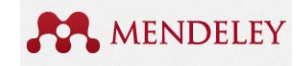

Las posibilidades de trabajo y colaboración de Mendeley Institucional son fundamentalmente las siguientes:

- ✓ 100 GB de almacenamiento de documentos a texto completo (2 GB en la versión gratuita)
- Número ilimitado de grupos de trabajo privados con los que colaborar (máximo de 5 grupos de trabajo en la versión gratuita)
- ✓ Hasta 100 usuarios por grupo de trabajo (hasta 25 usuarios en la versión gratuita)
- ✓ 100 GB de almacenamiento en grupos de trabajo (100 MB en la versión gratuita)

Unirse a Mendeley institucional (MIE) de la UVa es un proceso automático desde ordenadores con IP UVa</u>: basta con registrarse en Mendeley (<u>https://www.mendeley.com/</u>) dentro de cualquier entorno UVa y con ello estaremos incluidos ya en el MIE UVa.

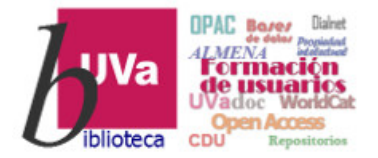

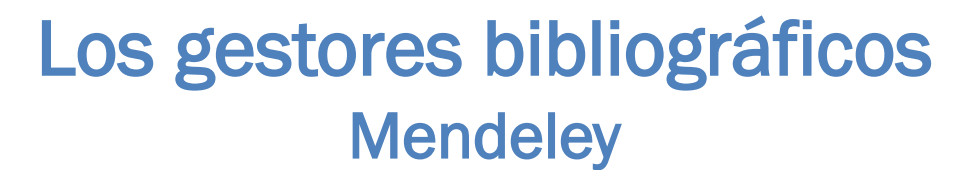

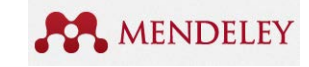

# CREAR UNA CUENTA Y DESCARGAR LA APLICACIÓN DESKTOP

Mayo 2020

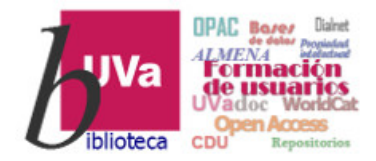

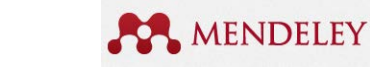

# Gestores bibliográficos Mendeley – Aplicación web

Aplicación web para registrarse y descargar la aplicación local en el ordenador.

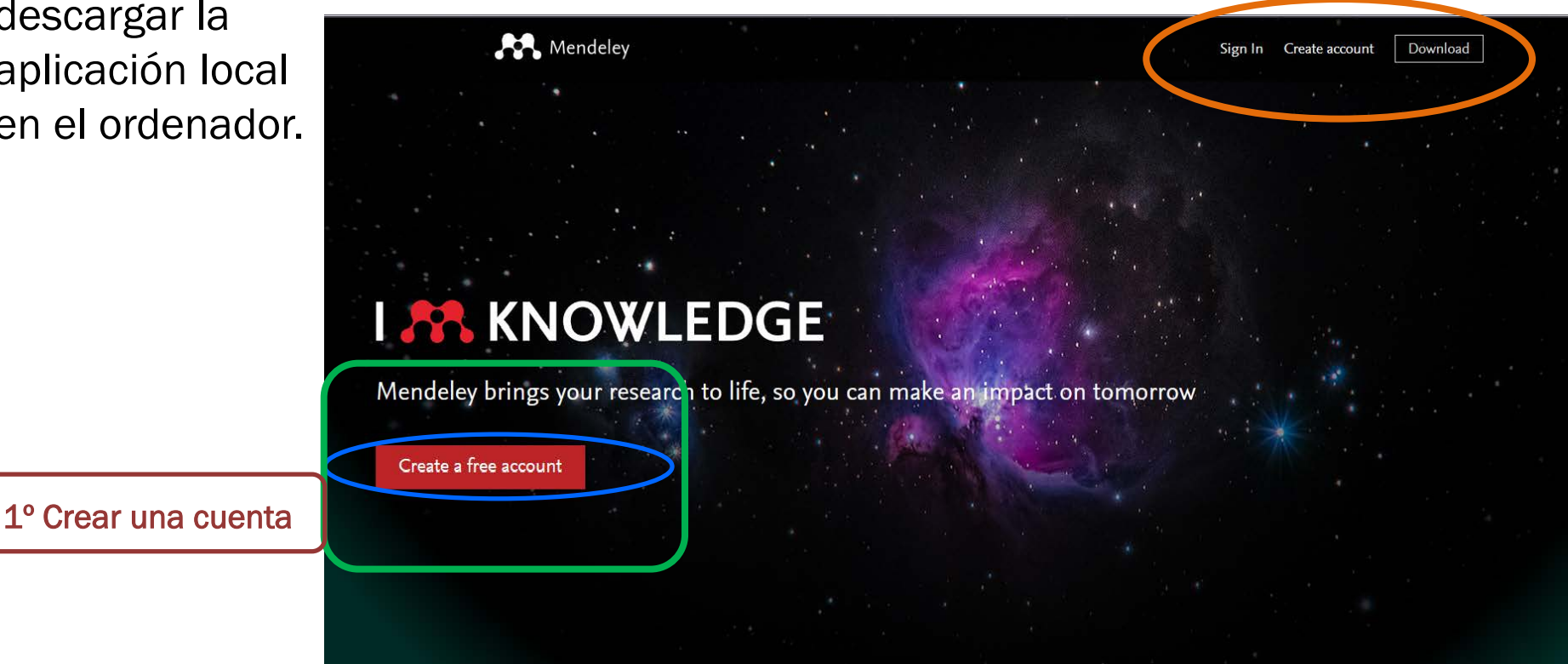

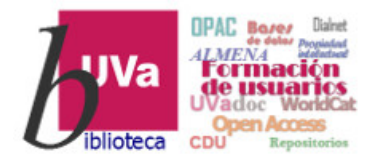

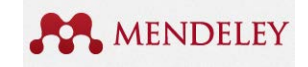

# IMPORTANTE: SCOPUS y MENDELEY

<u>Si tienes registro en Scopus</u> con el correo institucional UVa NO es necesario que te registres nuevamente en Mendeley.

El correo, login y password de Scopus te sirven para entrar en Mendeley y empezar a usarlo

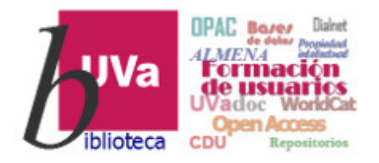

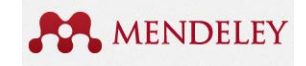

#### ¿Y si ya estamos registrados en Mendeley con una cuenta Gmail, Hotmail, Yahoo....?

No la cambies... Simplemente conéctate a Mendeley desde un dispositivo conectado a la wifi de la Uva, y automáticamente serás miembro de Mendeley Institucional.

La renovación en Mendeley Institucional se hará automáticamente cada año si sigues siendo miembro de la UVa y/o accedes desde un ordenador de la universidad o un dispositivo conectado a la wifi UVa

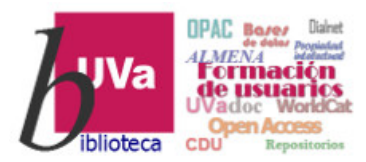

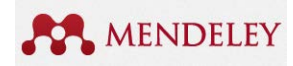

# ¿Y cómo confirmamos que de verdad tenemos el plan institucional en

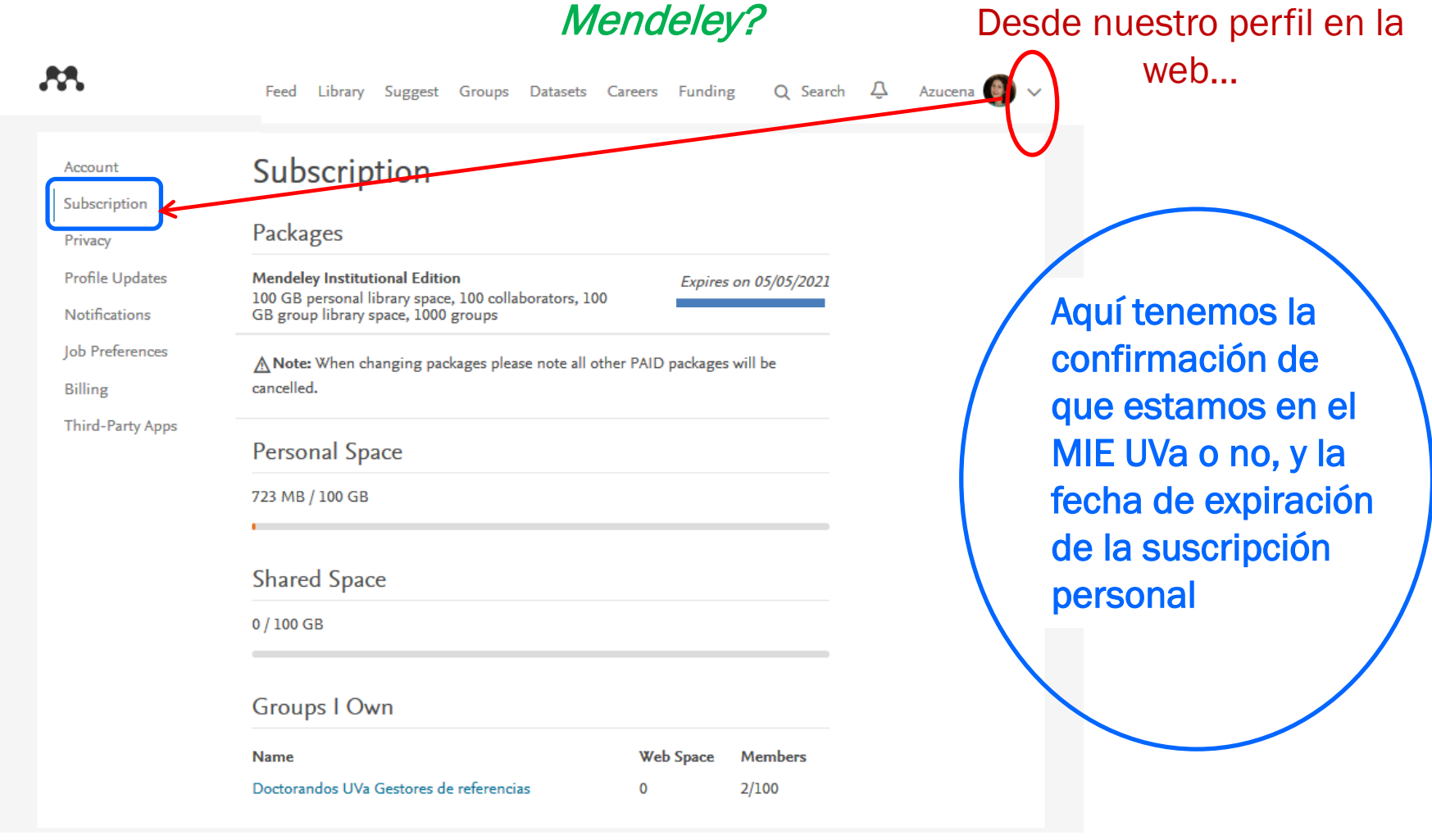

Mayo 2020

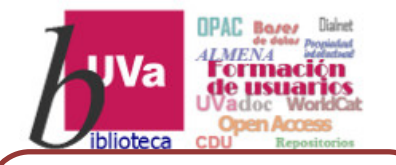

#### 2º Descargar la aplicación e instalarla en el ordenador o dispositivo

# Los gestores bibliográficos Mendeley – Aplicación Desktop

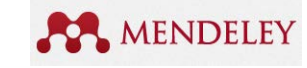

Registrarse v descargar

#### Q Search Feed Library Suggest Stats Groups Settings Welcome to Newsfeed! Inst Privacy Download Mendeley Mendeley is improving and your feed is evolving with it. Check this space regularly for updates on your network and to find relevant articles. More to come in the near future. Support mpo Download Nostalgic? Visit the old feed Download Mendeley Desktop for Windows Tell us what you think **M**. "Prevention is the Better Cure" — Bridging Science and Policy rs 7, 8,1 and 10 (Version 1803) See release Our Mendeley Advisors are one of the groups participating in the global endeley Desktop for macOS 🛛 🐧 Mendeley Desktop for Linu conversation launched by Atomium - The European Institute for Science, Media, and Democracy - on increasing collaboration and New Mendeley Reference Manager is now available Get started cooperation between policy makers, scientists and other people. This Get tools and add-ons to further enhance your research ... Hay versiones no solo para *Windows*, sino también para *Mac* Citation Plugi Web Importer y Linux, así como para Android e iOS. Mendeley has plug-ins for Word, LibreOffice and BibTeX. We Pero no se actualizan al mismo ritmo que Windows cover thousands of citation styles and you can even create you ce library with a single click using Mendeley's wel importer Find out more Find out more

#### Mayo 2020

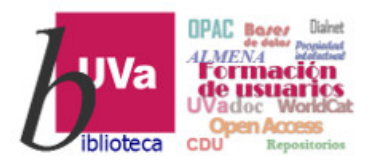

# Los gestores bibliográficos Mendeley – Web importer

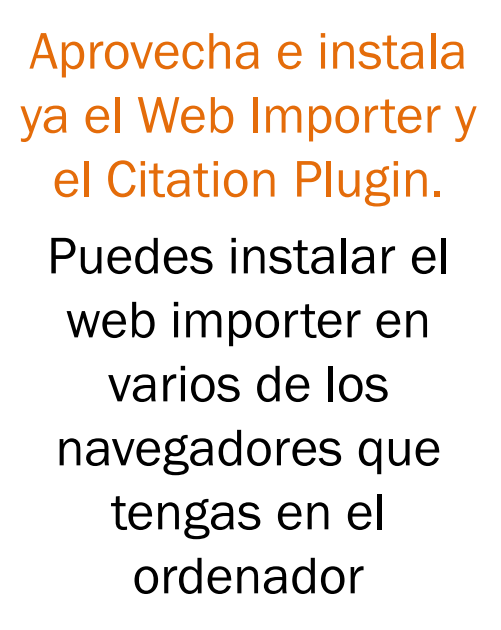

*En el Desktop estas opciones las encuentras dentro del Menú TOOLS.* 

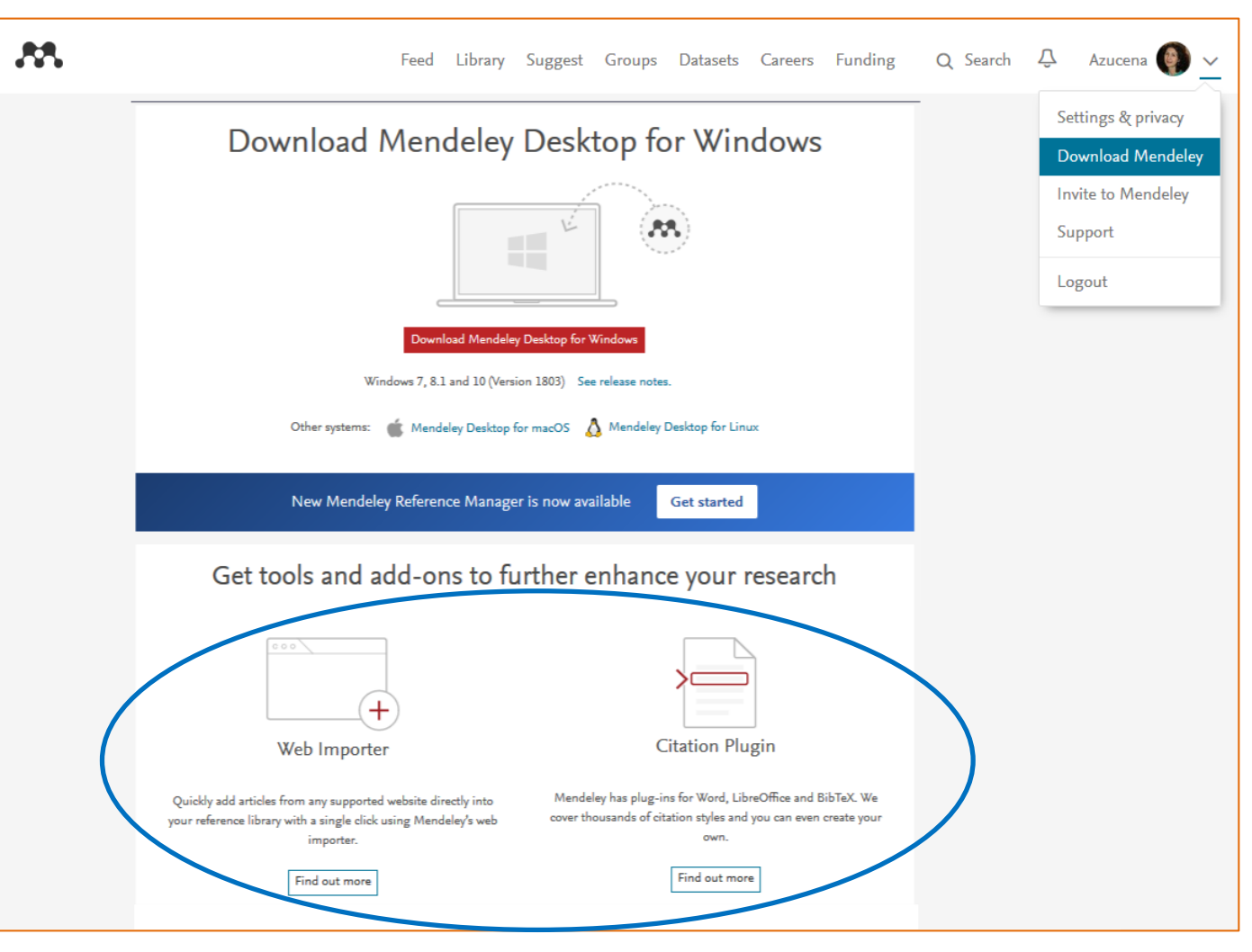

#### Recursos de Información para doctorandos

MENDELEY

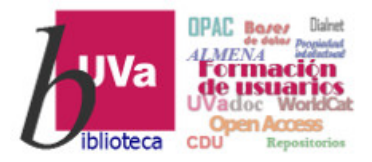

# Los gestores bibliográficos Mendeley – Web importer

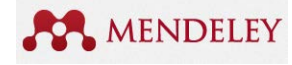

iiOJO!!

Recientemente Mendeley ha lanzado una nueva versión del gestor bibliográfico que aún está en fase de prueba. Esta versión tiene un aspecto distinto a la que vamos a utilizar en este curso.

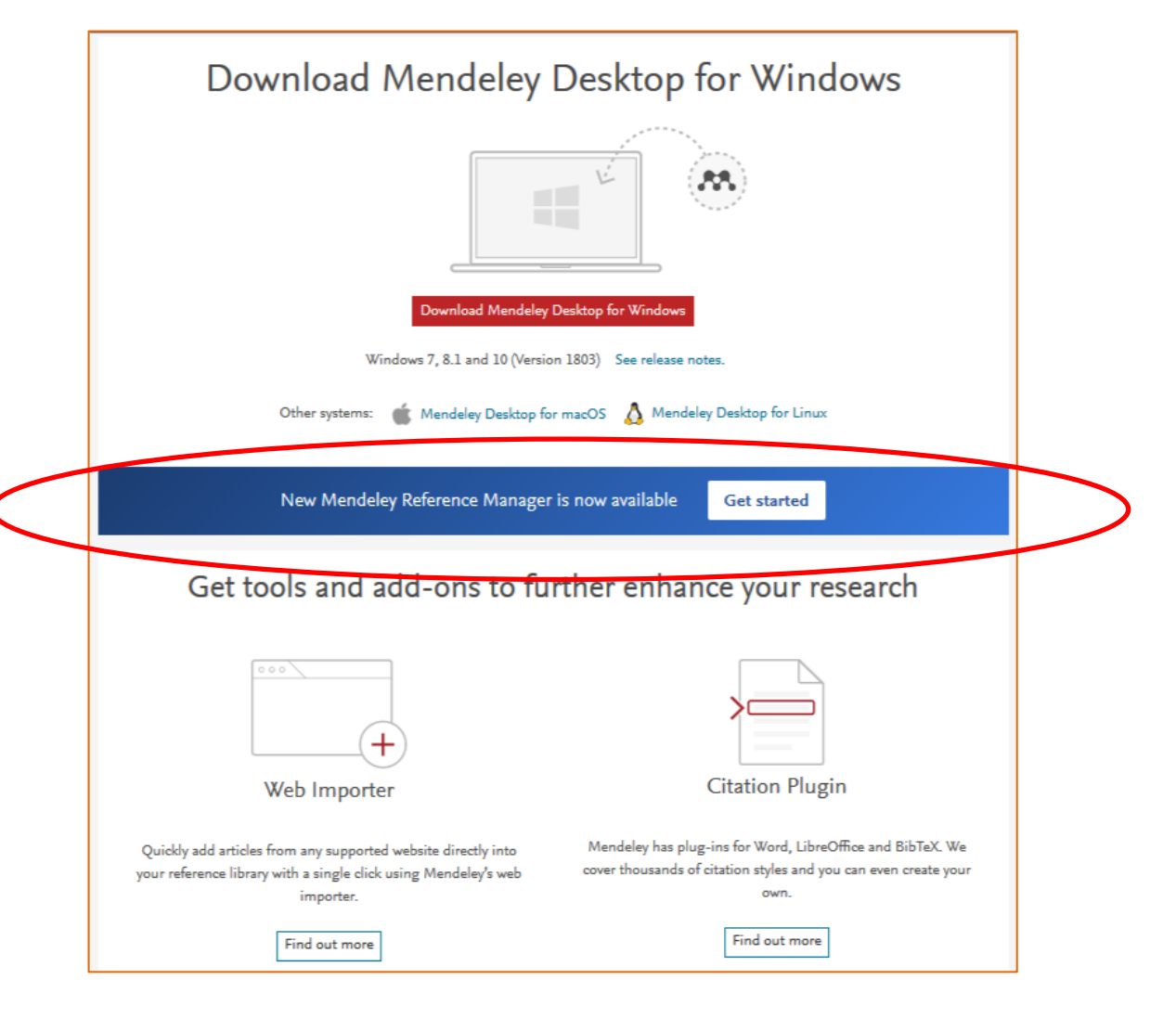

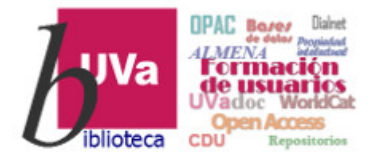

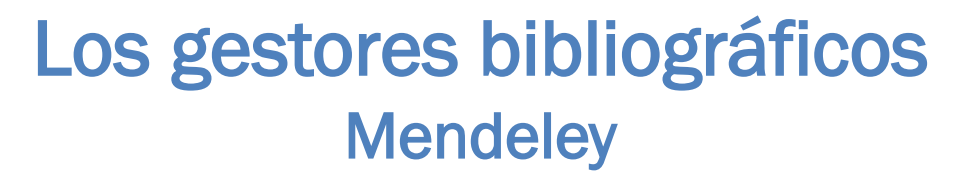

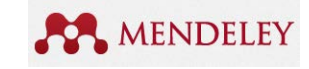

# DESCRIPCIÓN BÁSICA DE LOS ESCRITORIOS WEB Y DESKTOP

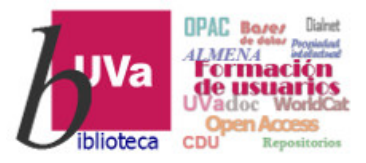

# Gestores bibliográficos Mendeley – Aplicación Web

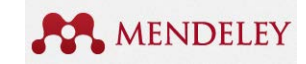

Biblioteca en Mendeley WEB Descripción de las opciones del Gestor bibliográfico

Nuestra

bibliográfico en Mendeley Web

Crear Carpetas y subcarpetas, o editarlas

**Crear Grupos** 

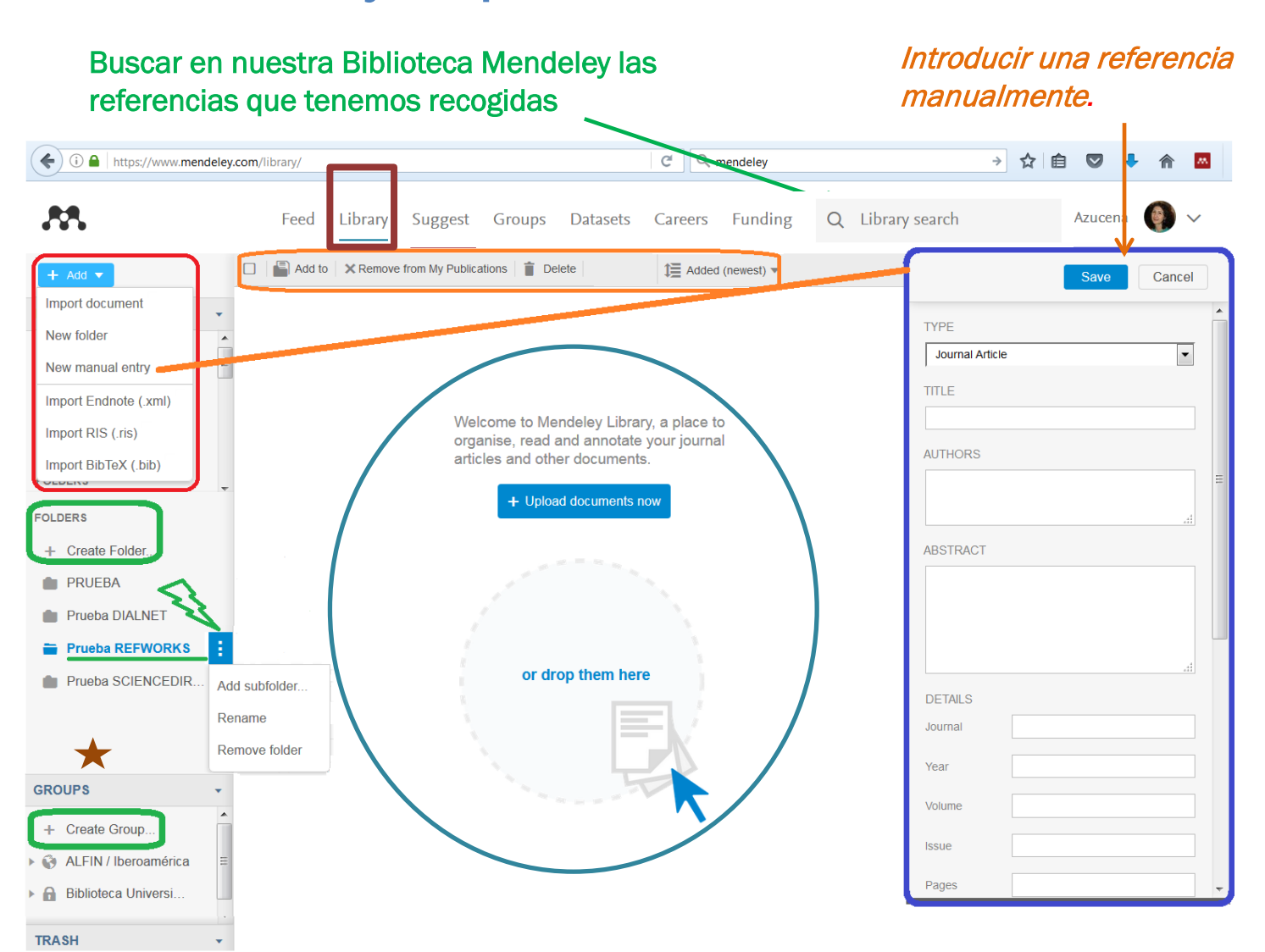

Recursos de Información para doctorandos

Mayo 2020

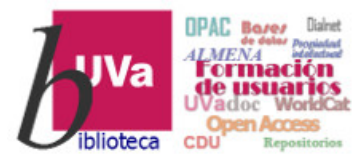

Nuestra Biblioteca

en Mendeley

DESKTOP

# Gestores bibliográficos Mendeley – Aplicación Desktop

*Introducir una referencia manualmente. Seleccionar Tipo de Documento para ajustar los campos de la referencia*  Buscar en nuestra Biblioteca Mendeley las referencias que tenemos recogidas *i* 

MENDELEY

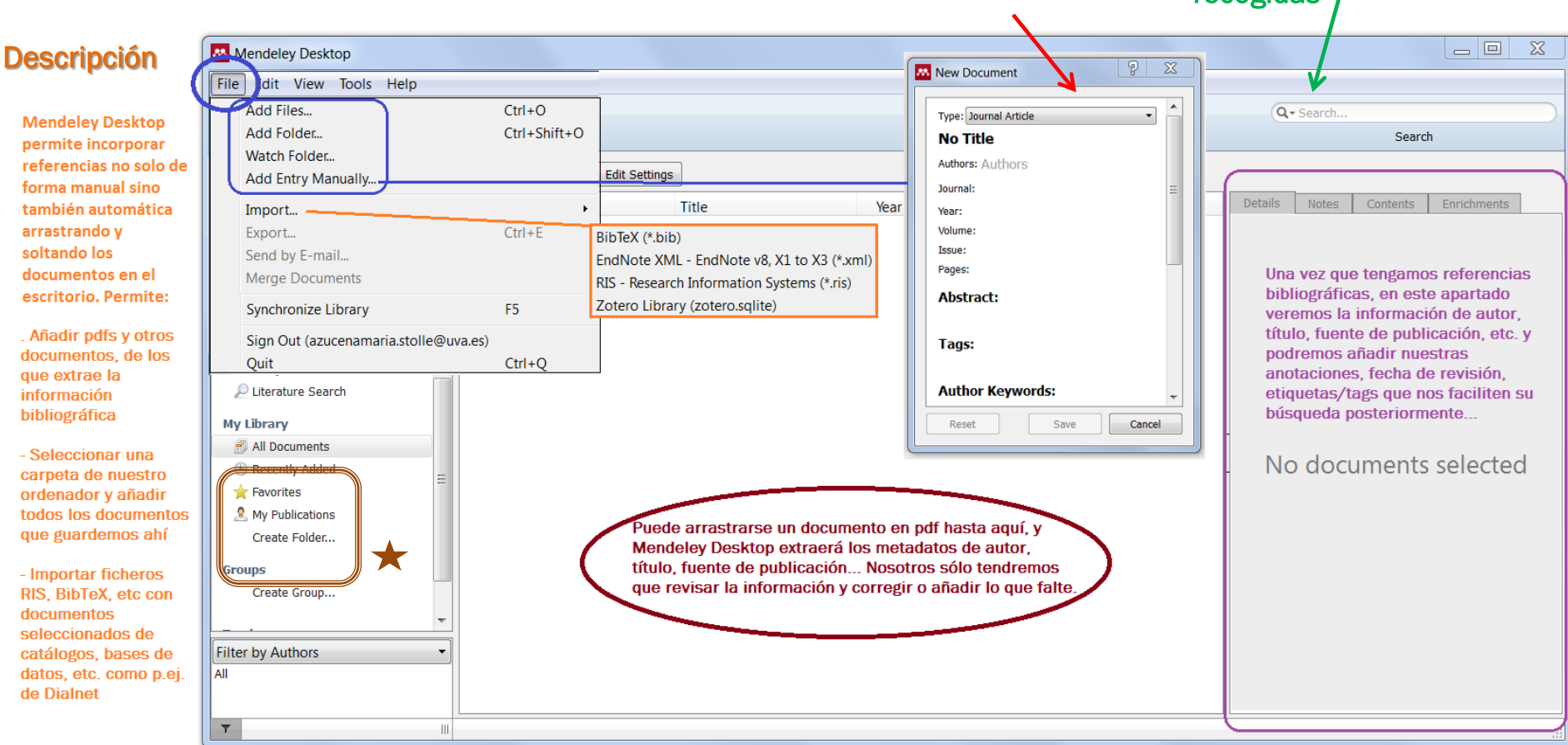

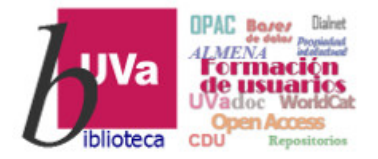

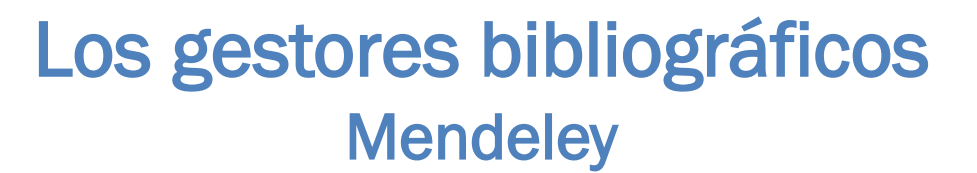

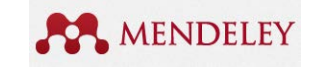

# **EMPECEMOS A TRABAJAR**

Mayo 2020

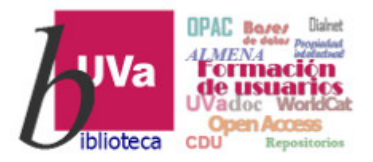

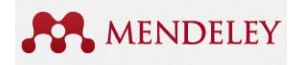

Gestores bibliográficos Mendeley – Consideraciones previas

Antes de empezar a trabajar con Mendeley, reflexionemos un poco y decidamos cómo vamos a organizar la bibliografía y qué necesitamos de Mendeley:

- IMPORTANTE revisar algunas configuraciones generales en Mendeley
   Desktop: View-Citation Styles-More styles y Tools Options
- Pensar qué carpetas y subcarpetas temáticas iniciales necesitamos para gestionar la bibliografía que vamos a importar o gestionar → Create Folder
- Si necesitamos colaborar con alguien en algún trabajo, y queremos reunir la bibliografía común y compartir las anotaciones que hagamos en los documentos → Create Group
- Si queremos dar visibilidad a nuestras propias publicaciones en Mendeley y compartirlas con la comunidad científica → My Publications
   Curios cod todas las opeienos del Menúl

¡Curiosead todas las opciones del Menú!

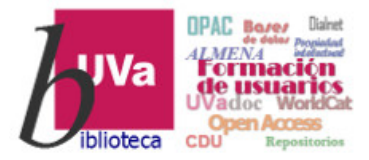

## Gestores bibliográficos Mendeley – Configuraciones

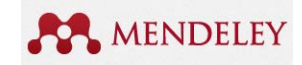

#### Las configuraciones se establecen en Mendeley Desktop

|            | File Ed t View Tools telp                                                                                                    |                                                                                                    | Q • Search                                                                                                    |
|------------|----------------------------------------------------------------------------------------------------|----------------------------------------------------------------------------------------------------|----------------------------------------------------------------------------------------------------|
| y įįSYNC!! | <ul> <li>↓ Literature Search</li> <li>Mendeley Suggest</li> <li>My burary</li> <li>All Documents</li> <li>Recently Added</li> <li>Recently Read</li> <li>Favorites</li> <li>Needs Review</li> <li>My Publications</li> <li>Unsorted</li> <li>Create Folder</li> </ul> | <ul> <li>✓ An boculleties intersectings</li> <li>Synchronize attached files</li> <li>✓ Synchronizes PDFs (and other attached files) with your Mendeley account</li> <li>○ For my entire library</li> <li>○ For selected folders</li> <li>○ My Publications</li> </ul> | Aquí podemos decidir si queremos<br>sincronizar con Mendeley Web<br>referencias + pdf de los documentos,<br>solo referencias bibliográficas, o solo<br>algunas carpetas concretas de<br>nuestra Biblioteca Mendeley. |
|            | Filter by Authors                                                                                                    | Web Space usage                                                                                                    |                                                                                                    |
|            |                                                                                                    |                                                                                                    | 2 MB / 100 GB Personal Web Space                                                                                                    |

Antes de cerrar Mendeley Desktop, conviene sincronizarlo con la web para poder disponer de nuestra bibliografía en cualquier sitio.

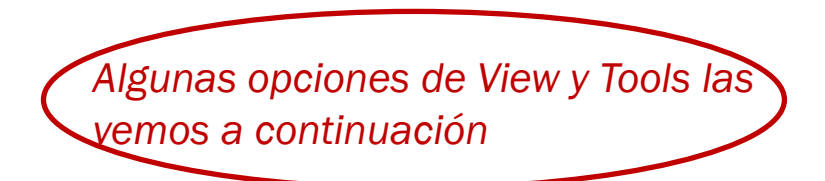

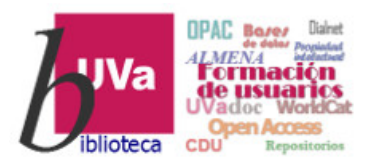

# Los gestores bibliográficos Mendeley – Configuraciones-View

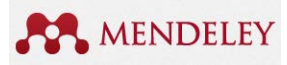

| Vie          | <b>Tools Help</b><br>Library as Table<br>Library as Citations |            |   | El es<br>en e |
|--------------|---------------------------------------------------------------|------------|---|---------------|
|              | Citation Style                                                | •          |   | American M    |
|              | Toolbar Lavout                                                | •          | • | American P    |
| $\checkmark$ | Show Document Details                                         | Alt+Return |   | American S    |
| $\checkmark$ | Mendeley Suggest                                              |            |   | Chicago Ma    |
|              |                                                               |            |   | Harvard Ref   |
|              |                                                               |            |   | IEEE          |
|              |                                                               |            |   | ISO-690 (au   |

El estilo que tenemos preseleccionado por defecto aparece marcado: en este caso APA 6th ed.

American Medical Association
 American Psychological Association 6th edition
 American Sociological Association
 Chicago Manual of Style 16th edition (author-date)
 Harvard Reference format 1 (author-date)
 IEEE
 ISO-690 (author-date, Spanish)
 Vancouver
 Vancouver (superscript)
 Vancouver (superscript, only year in date, no issue numbers)
 More Styles...
 Journal Abbreviations...

Los estilos de cita instalados por defecto aparecen en las pestaña 'Installed'

Si ninguno de ellos es el que queremos o queremos una adaptación más ajustada a nuestras necesidades de un estilo concreto, podemos buscar más en 'Get more styles', e instalarlo en nuestro Desktop.

Si deseáramos crear un estilo propio, podríamos hacerlo a partir de los enlaces a CSL Editor que hay en la pestaña 'About'. *View–Citation Styles-More styles:* elegir un estilo de cita, o cambiarlo cuando queramos

| Generican Medical Association                                                                                         |          |  |  |  |  |  |
|----------------------------------------------------------------------------------------------------|----------|--|--|--|--|--|
| American Medical Association                                                                                          | <b>^</b> |  |  |  |  |  |
| American Delitical Science Acceptation                                                                                |          |  |  |  |  |  |
| American Political Science Association                                                                                | Ξ        |  |  |  |  |  |
| American Psychological Association 6th edition Select                                                                 | ted      |  |  |  |  |  |
| American Sociological Association Update Availa                                                                       | able     |  |  |  |  |  |
| Chicago Manual of Style 16th edition (author-date) Update Available                                                   |          |  |  |  |  |  |
| Chicago Manual of Style 16th edition (full note) Update Availa                                                        | able     |  |  |  |  |  |
| Chicago Manual of Style 16th edition (note) Update Availa                                                             | able     |  |  |  |  |  |
| Include URLs and Date Accessed in Bibliographies: For All Document Types  Citation and Bibliography Language: Default |          |  |  |  |  |  |

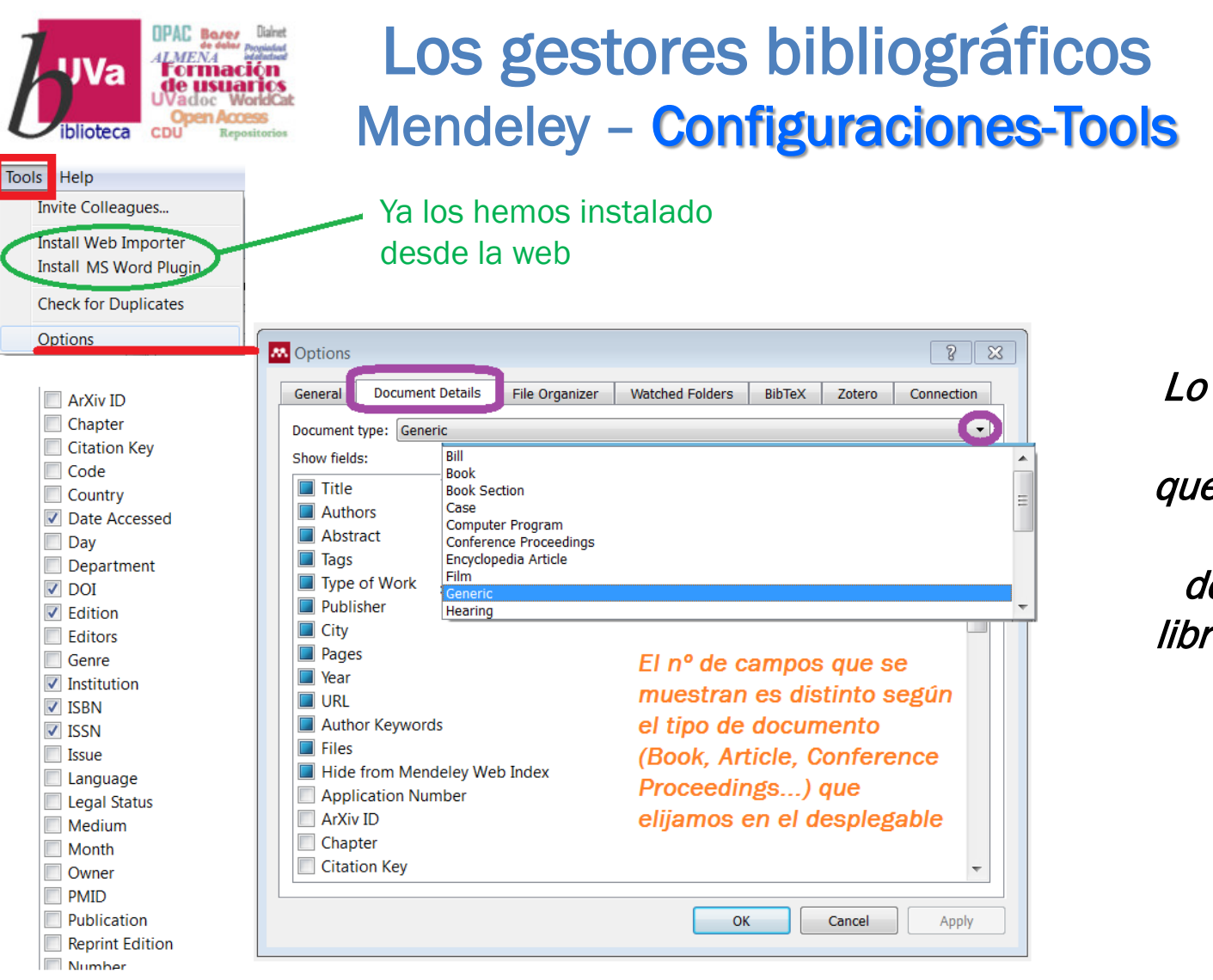

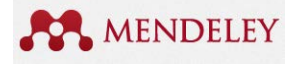

*Tools – Options Lo primero de todo es revisar los campos que necesitamos para cada tipo de documento: artículo, libro, capítulos, tesis...* 

Revisar <u>TODOS</u> los tipos de documentos que solemos manejar Artículos, Libros, Capítulos de libros, Congresos y conferencias..., y <u>elegir los datos opcionales</u> que no están marcados como obligatorios por Mendeley. Por ej. ArXiv ID en Ciencias, PMID en Medicina, DOI en el resto de disciplinas, ISBN, ISSN, Edition, Language... Esto añadirá más campos a las referencias bibliográficas que incorporemos en Mendeley

Mayo 2020

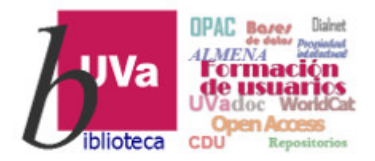

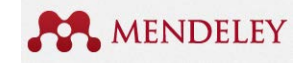

# Para ver otras opciones de configuración, recomendamos consultar los manuales de la Bibliografía final

#### Ahora vamos a ver cómo añadir referencias y documentos a nuestra Biblioteca, tanto en Mendeley Web como en Mendeley Desktop

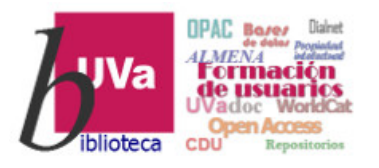

# Gestores bibliográficos Mendeley – Crear biblioteca (Desktop)

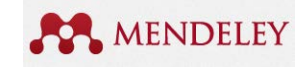

| ile Edit View Tools Help                    |                        |                                                         |                                                |                 |                                                               |
|---------------------------------------------|------------------------|---------------------------------------------------------|------------------------------------------------|-----------------|---------------------------------------------------------------|
| Add Files<br>Add Folder<br>Watch Folder     | Ctrl+O<br>Ctrl+Shift+O |                                                         |                                                | QT              |                                                               |
| Add Entry Manually<br>Import                | h                      | New Document                                            | 2012 Revista Electrónica E                     | Educare 10:55am | 2015 en Moodle. Gestión de la<br>información : Gestores       |
| Export<br>Send by E-mail<br>Merge Documents | Ctrl+E                 | Author Keywords:                                        | 2012 UPO INNOVA: Revist<br>Innovación Docente  | ta de 10:55am   | bibliográficos y Bibliografía<br>Authors: S. Arranz, A. Maria |
| , Delete Documents                          |                        | URL:                                                    | 2014 Revista de Educación<br>Desarrollo social | n y ene 20      | View research catalog entry for this paper                    |
| Remove from Folder<br>Rename Document Files |                        | Add URL                                                 | 2015 Educación y futuro d                      | ligital ene 16  | Publication:<br>Year: 2016                                    |
| Synchronize Library<br>My Publications      | F5                     | ArXiv ID:                                               | 2015 Biblioteca Universitar                    | ria ene 24      | Pages:                                                        |
| Create Folder                               |                        | ISSN:                                                   | 2015 Biblioteca Universitar                    | ria ene 24      | Abstract:                                                     |
| E                                           |                        | Files:                                                  | 2015                                           | 10:12am         | • Tags:                                                       |
| Create Creue                                |                        | Add File                                                | 2016                                           | ene 24          | Author Keywords:                                              |
| ash                                         |                        | Unpublished work - excepts from Mendeley<br>Web catalog | Y podemos                                      | ene 24 excluir  | Date Accessed:                                                |
|                                             |                        |                                                         | del catálogo                                   | 0               | URL:                                                          |
|                                             |                        | troducción                                              | referencia c                                   | concreta        | Catalog IDs                                                   |
| er by Authors 👻                             |                        |                                                         |                                                |                 | Files:                                                        |

**[TRUCO!** Tanto al añadir una referencia manualmente como al revisar alguna que hayamos importado, podemos buscar el ID del artículo (DOI, PMID, ARXIV ID), y hacer click en la lupa que hay al lado  $\rightarrow$  Mendeley buscará en internet ese ID y corregirá o completará <u>automáticamente</u> los datos que nos falten.

No search results.

Add File...
Other Settings

Uppublished work - exclude from Mendeley Web
catalog

Mayo 2020

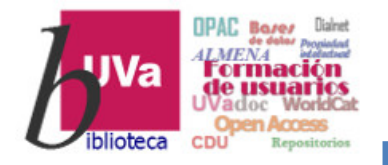

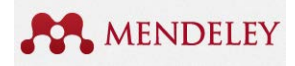

## Los gestores bibliográficos Mendeley - Crear biblioteca (Desktop)

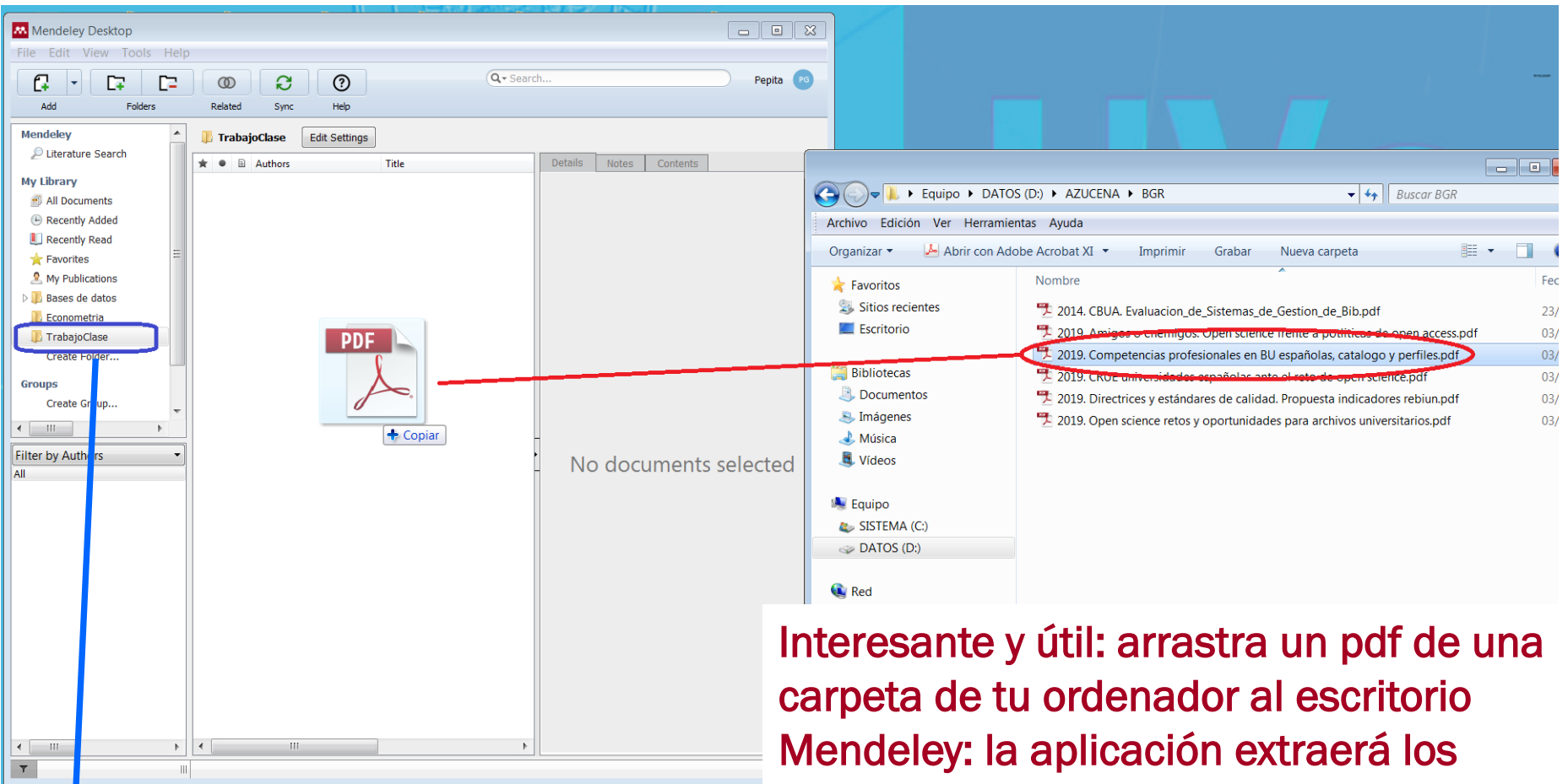

Carpeta seleccionada en la que se guardará el documento y su referencia bibliográfica

metadatos del documento y solo tendrás que revisarlos

Mayo 2020

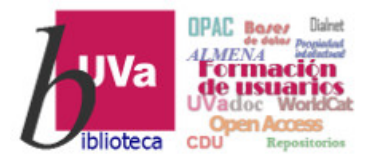

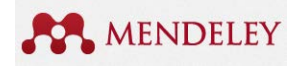

# Podemos importar referencias bibliográficas prácticamente de cualquier catálogo o base de datos, incluido Google Scholar o Académico.

- Utilizando las opciones de *Exportación* de referencias a Mendeley que nos dan algunas bases de datos: ej. <u>Scopus</u> tiene integración directa con Mendeley
- Aprovechando las opciones de las bases de datos para descargar un listado de referencias seleccionadas en un fichero en formato *BibText o RIS* que, posteriormente, podamos importar en la aplicación Desktop: ej. WoS o Dialnet
- Usando el Web importer que hemos instalado en el/los navegador/es de nuestro ordenador, que nos permite capturar referencias bibliográficas de muchos portales de revistas, repositorios, bases de datos....

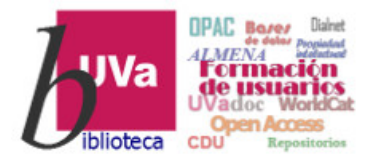

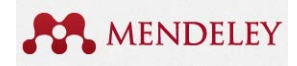

# Veamos algunos ejemplos

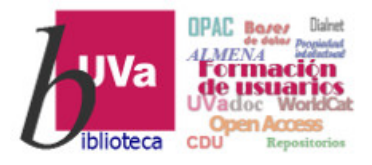

Ej. Scopus

# Gestores bibliográficos Mendeley – Importar referencias

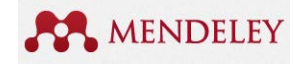

Seleccionar documentos y Exportar a Mendeley (o guardar fichero BibText, RIS...)

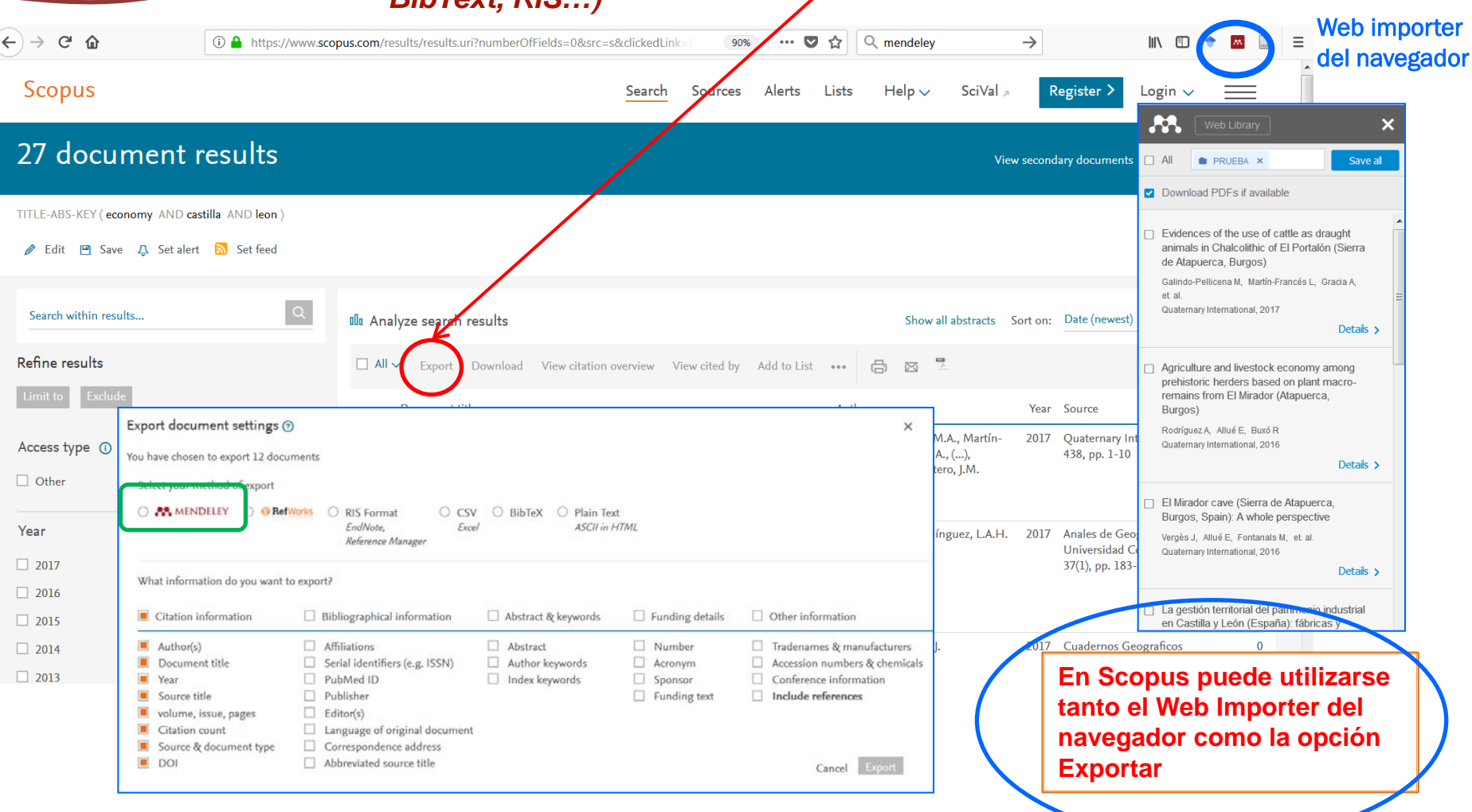

#### Mayo 2020

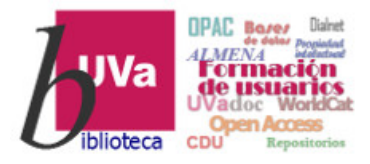

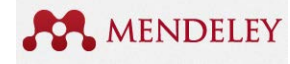

#### **Scopus**

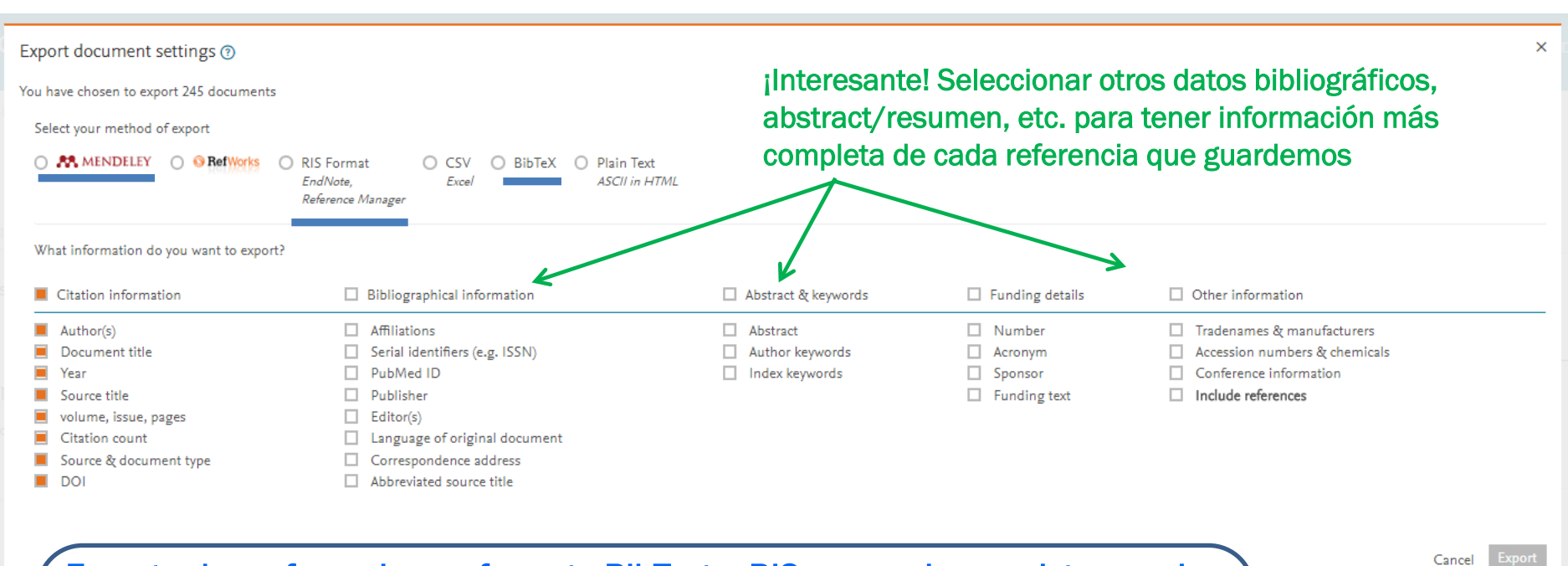

Exportar las referencias en formato BibText o RIS no requiere registro previo.
Pero exportar a Mendeley, tanto directamente a través de Scopus como con el Web importer es necesario identificarse con el login y password de Mendeley. El registro de Mendeley sirve también para la base de datos Scopus de Elsevier.

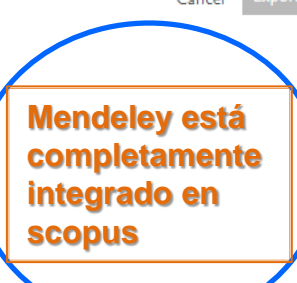

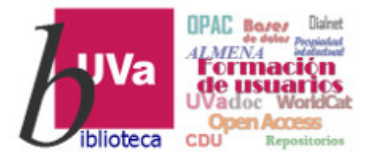

Ej. WoS

# Gestores bibliográficos Mendeley – Importar referencias

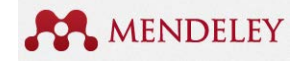

Cuando el Web Importer no funciona, hay que exportar las referencias seleccionadas en fichero bibliográfico (BibText, RIS...) y luego Importar en Mendeley

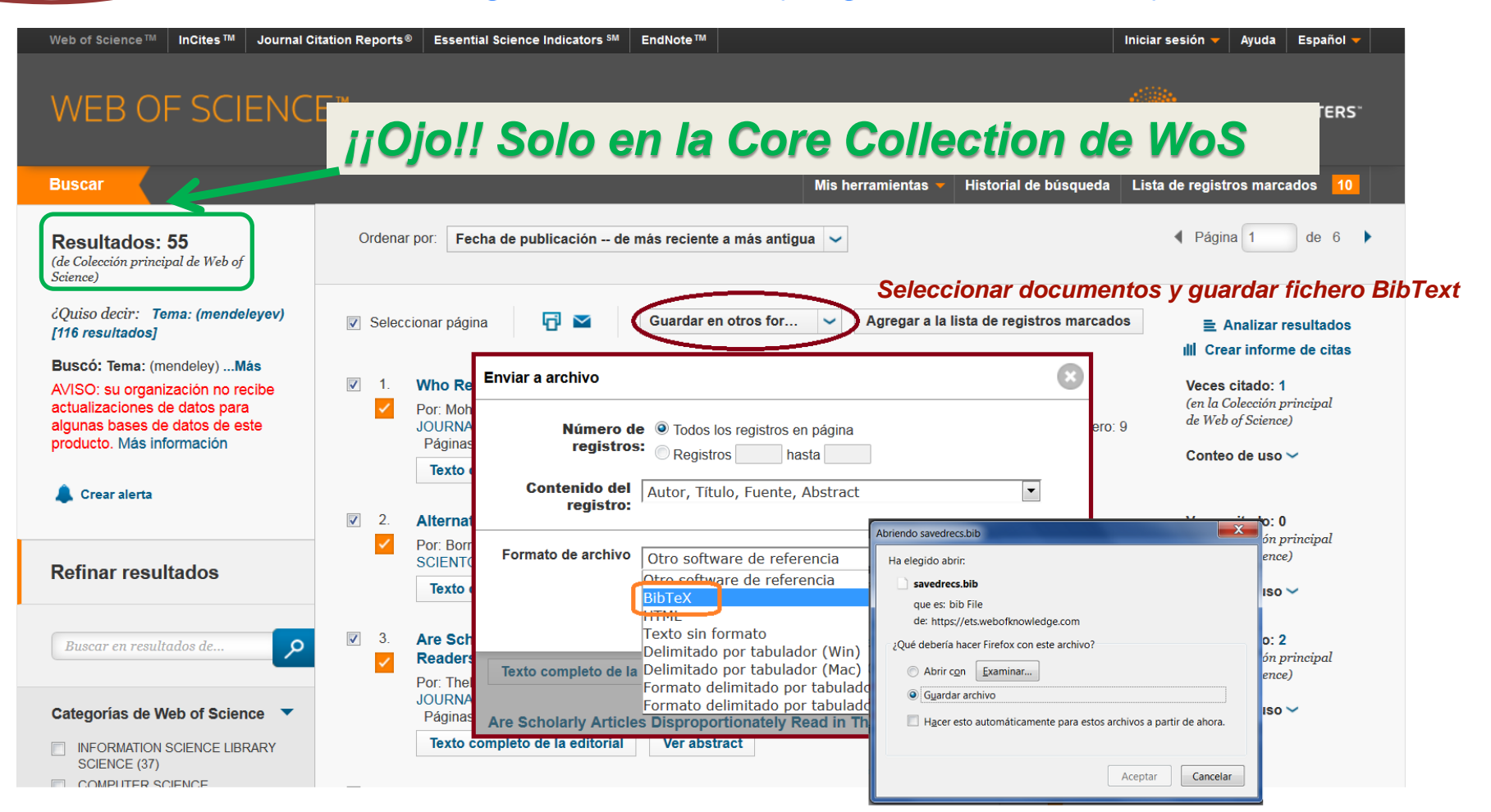

#### Recursos de Información para doctorandos

Mayo 2020

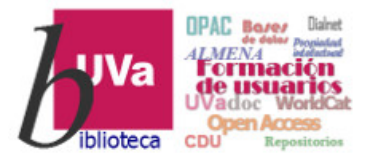

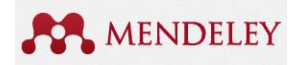

#### Ej. Proquest

Igual que en WoS, hay que exportar las referencias seleccionadas en fichero bibliográfico (BibText, RIS...) y luego Importar en Mendeley (menú FILE - Import)

| Search.proquest.com/abicomplete/results/6F22CA818E1A42C8PQ/1    | ?accountid=14778                                                                                                    | C Q google scholar                                   | → ☆ 自 ♥ ♣ 斋 🔤 🗄                                                                                                    |
|-----------------------------------------------------------------|----------------------------------------------------------------------------------------------------|------------------------------------------------------|----------------------------------------------------------------------------------------------------|
| ProQuest                                                        |                                                                                                    |                                                      | ூ 🖿 ₃ 👤 ?                                                                                                    |
| Todas las bases de datos > Economía y negocios bases de datos > | ABI/INFORM Collection   Cambiar bases de datos                                                                                                    | 22000                                                |                                                                                                    |
| ABI/INFORM Collection                                           |                                                                                                    |                                                      |                                                                                                    |
| Búsqueda básica Búsqueda avanzada Publicaciones Examina         | ar Acerca de                                                                                                    | SIH6.06                                              | in the second second seco |
|                                                                 |                                                                                                    | Seleccionar documento                                | os y quardar fichero BibText                                                                                                    |
| economic growth spain                                           |                                                                                                    |                                                      |                                                                                                    |
| Texto completo                                                  |                                                                                                    | Modificar búsqueda Búsquedas recie                   | entes — Guardar búsqueda/alerta ▼                                                                                                    |
| Búsquedas relacionadas Economic growth Economic g               | growth AND Economic conditions Economic growth AND China (Place)                                                                                                    | Ver todo >                                           |                                                                                                    |
| 197.345 resultados Buscar en los resul                          | tados                                                                                                    | 🤧 Citar 🛛 🖻 Enviar por comeo electró                 | nico 🖶 Imprimir 🗳 <u>Guardar</u>                                                                                                    |
|                                                                 |                                                                                                    | Guard                                                | lar en Área personal                                                                                                    |
| Relevancia Videnar                                              | eleccionar 1-20 3 entradas celeccionadas Borrar                                                                                                    | Evno                                                 | rtar/guardar                                                                                                    |
|                                                                 | The Relationship between Population Growth and Econor                                                                                                    | hic Growth Over 1870-2013: Evidence from RefW        | orks                                                                                                    |
| Restringir resultados                                           | Chang, Tsangyao; Hsiao-Ping Chu; Deale, Frederick W; Gupta, Rangar                                                                                                    | . IDEAS Working Paper Series from RePEr, 2014. Fasyl | sib                                                                                                    |
|                                                                 | growth is found in Belgium, Brazil, Denmark, Netherlands, Nev<br>growth and economic growth in 21 countries over the period                                                                     | v Zealand, <mark>Spain</mark> ,                      |                                                                                                    |
| Texto completo 🗸                                                | Resumen/detalles 📓 Enlace a texto completo                                                                                                    |                                                      |                                                                                                    |
| Artículos evaluados por expertos                                |                                                                                                    | RIS (1                                               | unciona con EndNote, Citavi, etc.)                                                                                                    |
|                                                                 | Examining The Employment Intensity Of Economic Growt                                                                                                    | h Of The PIIGS                                       | funciona con Microsoft Word)                                                                                                    |
| Tipo de fuente                                                  | Seyfried, William. The International Business & Economics Researc                                                                                                    | h Journal (Online) 13.3 (2014): 593.                 | lexto                                                                                                    |
| Servicios de prensa (47.580)                                    | the results revealed a very high employment intensity of econ<br>economic growth. As such, an equivalent decline in GDP had<br>mode velatility when it compares to propring growth. In terms of | a much larger impact XLS (                           | Naciona con Microsoft Excel)                                                                                                    |

#### Mayo 2020

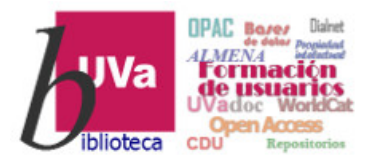

# Los gestores bibliográficos Mendeley – Importar BibTex o RIS

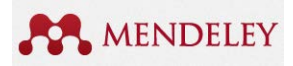

# ¿Y qué hacemos con el fichero RIS o BibTex?

Pues vamos a Mendeley (web o Desktop, es igual!), e importamos el fichero seleccionándolo en la carpeta del ordenador. O también lo podemos arrastrar desde el ordenador al escritorio de Mendeley

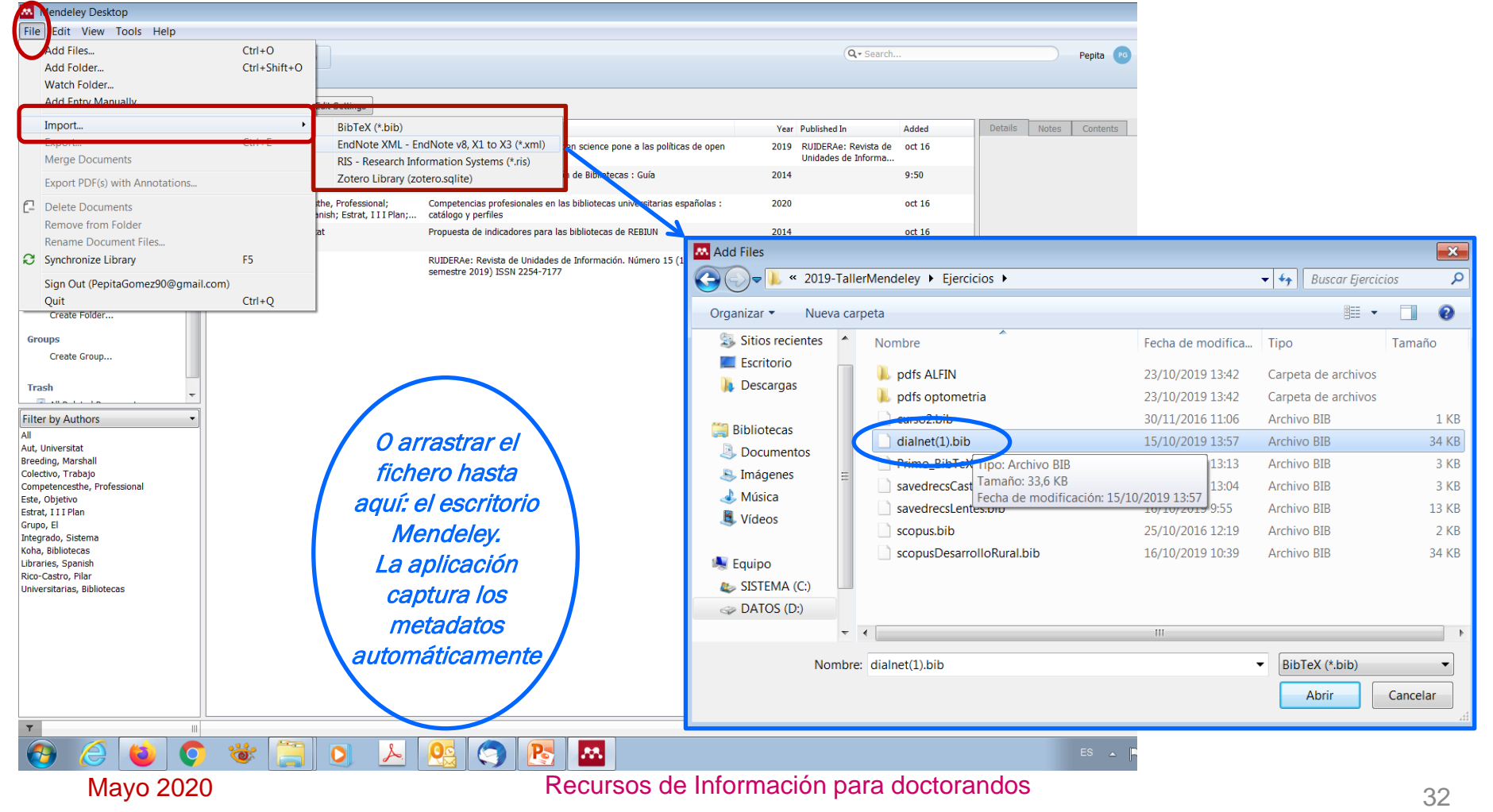

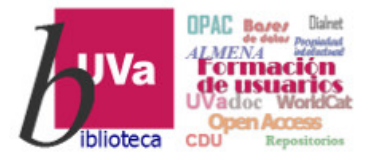

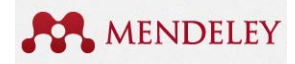

#### Ej. Uso del Web importer en Google Scholar

*Podemos utilizar el Web importer en múltiples plataformas y bases de datos (Science Direct, PubMed, Ebsco...) y también*, como en este ejemplo, en Google Académico. Es sencillo, solo es necesario hacer click en el botón de Mendeley del navegador para abrir la aplicación e identificarse

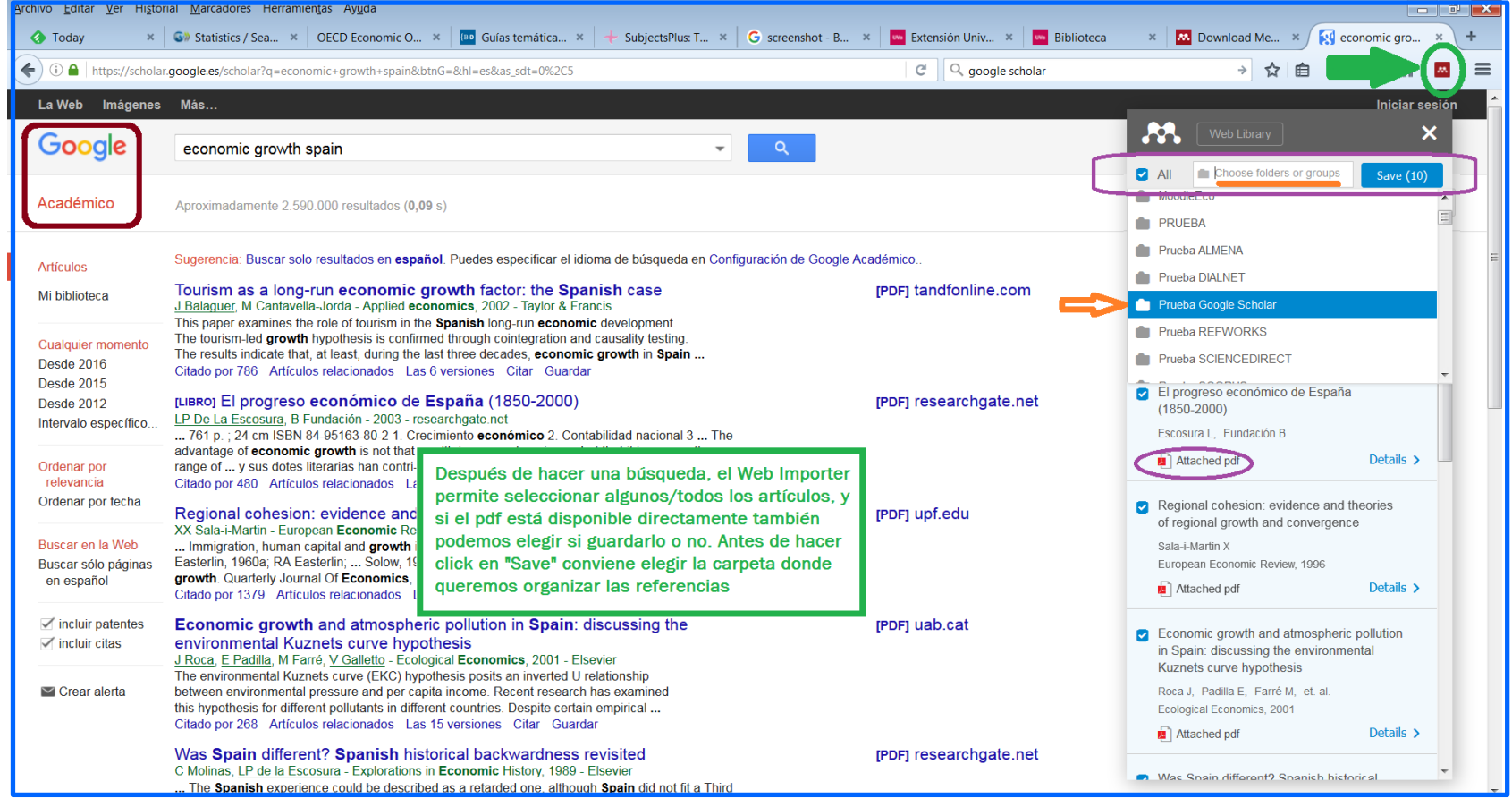

#### Mayo 2020

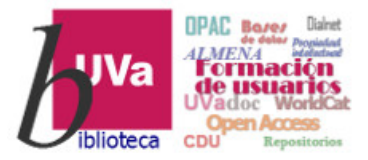

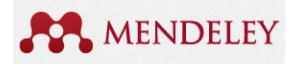

#### **CONSEJOS FINALES:**

*Aunque los gestores bibliográficos permiten hacer muchas tareas automáticamente, es fundamental la tarea de REVISIÓN, CORRECCIÓN O VERIFICACIÓN de datos la primera vez que se añade o importa una referencia.* 

Comprobar especialmente que el tipo de documento es correcto (artículo, libro...) y que los datos bibliográficos están guardados en los campos adecuados (autor, publicación, año, páginas, etc.)

Es conveniente asignar TAGS a nuestros documentos cuando incorporamos referencias nuevas, pues estas nos ayudarán a buscar y localizar aquellos que queramos consultar o citar en nuestros propios trabajos.

No olvidemos **SINCRONIZAR** la aplicación local con la web cada vez que hagamos algún cambio o añadido.

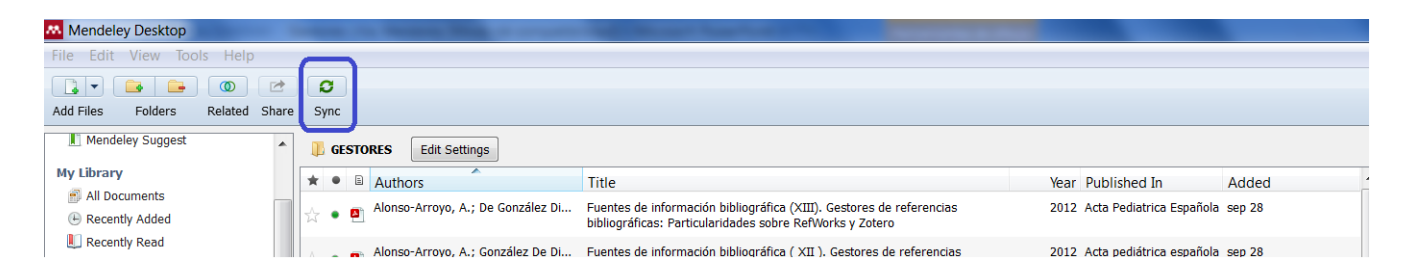

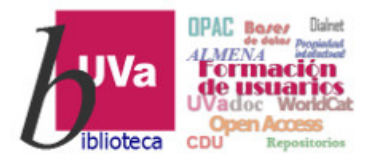

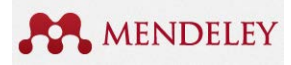

#### iiREVISAR carpeta Needs review!! Completar y Sincronizar

|                               | S                                        |                                                                              |                                           | Q.                               |         |                                                              |
|-------------------------------|------------------------------------------|------------------------------------------------------------------------------|-------------------------------------------|----------------------------------|---------|--------------------------------------------------------------|
| Add Files Folders Related Sha | Sync                                     |                                                                              |                                           |                                  |         |                                                              |
| Mendeley                      | E Recently Added                         |                                                                              |                                           |                                  |         |                                                              |
| ₽ Literature Search           | ★ ● B Authors                            | Title                                                                        |                                           | Year Published In                | Added   | Details Notes Contents                                       |
| Mendeley Suggest              | Toller, Fernando M.                      | Propiedad intelectual y plagio en trabajos ac                                | adémicos y profesionales                  | 2011 Revista la propiedad        | 10:55am | These details need an invite May and much them a             |
| My Library                    |                                          | ···                                                                          | ,,,,,,,,,,,,,,,,,,,,,,,,,,,,,,,,,,,,,,,   | inmaterial                       |         | <ul> <li>correct, or search the Mendeley catalog.</li> </ul> |
| All Documents                 | A • B                                    | Ejercicios Paso a Paso Zotero                                                |                                           | 2012                             | ene 24  | Details are Correct Search                                   |
| Recently Added                | ×                                        |                                                                              |                                           |                                  |         |                                                              |
| Recently Read                 | 🕁 🔹 🖺 Eugenia, Marta; Porras, Rojas      | Plagio en textos académicos Plagiarism in Ac                                 | ademic Texts                              | 2012 Revista Electrónica Educare | 10:55am | Type: Web Page                                               |
| * Favorites                   | Manaké Malanda                           |                                                                              |                                           |                                  |         | Extensión Universitaria UVa                                  |
| Wr Publications               | 🖧 • 🖻 Morato, folanda                    | una reliexion necesaria sobre el plagio en el                                | EEES                                      | Innovación Docente               | 0:5580  | 2015 en Moodle. Gestión de la                                |
|                               | Casarin, Marcelo; Irastorza, Ricardo     | La citación en textos científico-académicos: r                               | normas, tradiciones y estrategias         | 2014 Revista de Educación        | ene 20  | información : Gestores                                       |
|                               |                                          |                                                                              |                                           | Desarrollo social                |         | bibliograficos y bibliografia                                |
| Create Folder                 | 🗛 🖕 🖪 Fernández Mellado, Rebeca          | Japón para educadores: libros de ficción par                                 | a alumnos y profesores                    | 2015 Educación ruturo digital    | ene 16  | Authors: S. Arranz, A. Maria                                 |
| -                             |                                          |                                                                              |                                           |                                  |         | View research catalog entry for this paper                   |
| Groups                        | Guiard Abascal, Rosario                  | Mendeley paso a paso: sesión básica                                          | Doble click en un                         | 2015 Pulioteca Universitaria     | ene 24  | Publication:                                                 |
|                               | Culard Abassal Resarie                   | Mandalau paga a paga Logián bágica                                           | documento para                            | 2015 Dibliotoco Universitaria    | 000 34  | Year: 2016                                                   |
| Create Group                  | 🖧 • 🖺 Gulard Abascal, Rosario            | Menueley pasu a pasu, sesion basica                                          | revisarlo                                 | 2015 Biblioteca Universitaria    | ene 24  | Pages:                                                       |
| Trash                         | 👝 💼 Guiard Abascal, Rosario              | Guía rápida de Mendeley 2015                                                 |                                           | 2015                             | 10:12am |                                                              |
| All Deleted Documents         | ₩ • <b>E</b>                             |                                                                              | volidarla                                 |                                  |         | ADSTRACT:                                                    |
| -                             | Martínez Cordero, Víctor; García Casado, | Mendeley: guía de uso                                                        | validario                                 | 2016                             | ene 24  | ]                                                            |
|                               |                                          |                                                                              |                                           |                                  |         | Tags:                                                        |
|                               | Arranz, Stolle; Maria, Azucena           | Extensión Universitaria UVa 2015 en Moodle.<br>bibliográficos y Bibliografía | Gestión de la información : Gestores      | 2016                             | ene 24  | 2                                                            |
|                               | García Casado, María del Mar             | Mendeley v APA: cómo utilizar Mendeley par                                   | a redactar la bibliografía en formato APA | 2016                             | ene 24  | Author Keywords:                                             |
|                               |                                          | 6th: nivel básico                                                            |                                           |                                  |         |                                                              |
| Filter by Authors             |                                          | Cómo modificar formatos bibliográficos de ci                                 | tas en Refworks a través del Editor de    |                                  | ene 24  | URL:                                                         |
| ar datos                      | incorporados                             | Formato Bibliogràfico.                                                       |                                           |                                  |         | Add URL                                                      |
| un uuloo                      | moorporadoo                              | Guías de la BUS: Mendeley: Introducción                                      |                                           |                                  | 9:24am  | Catalog IDs                                                  |
| náticamente                   | a Mendelev                               |                                                                              |                                           |                                  |         | DOI:                                                         |
|                               | <b>N</b>                                 |                                                                              |                                           |                                  |         | Filor                                                        |
| e el ordenador ·              | 🔿 se acumulan                            |                                                                              |                                           |                                  |         | Gestores bibliográficos_ Acceder Refworks 💿                  |
| Jooda Daviaus                 | haata ayya laa                           |                                                                              |                                           |                                  | λ       | Add File                                                     |
| veeds Review                  | nasta que ios                            |                                                                              |                                           |                                  |         | Other Settings                                               |
|                               |                                          |                                                                              |                                           |                                  |         | United Settings                                              |

Mayo 2020

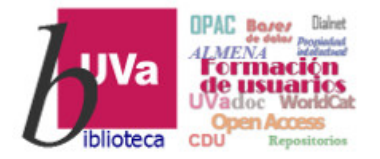

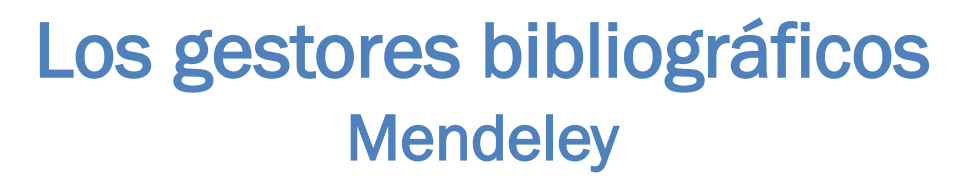

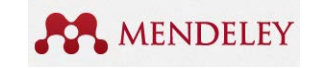

# ¿Y qué hacemos con todo esto?

Mayo 2020

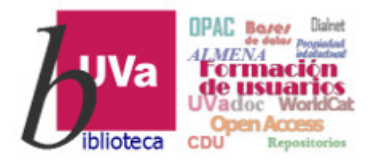

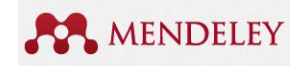

## Gestores bibliográficos Mendeley – Citas y Bibliografía

#### ¡Sencillo!

*Elaborar bibliografías en un estilo de cita determinado* 

Insertar citas y bibliografía en los trabajos de clase, de fin de estudios, etc.

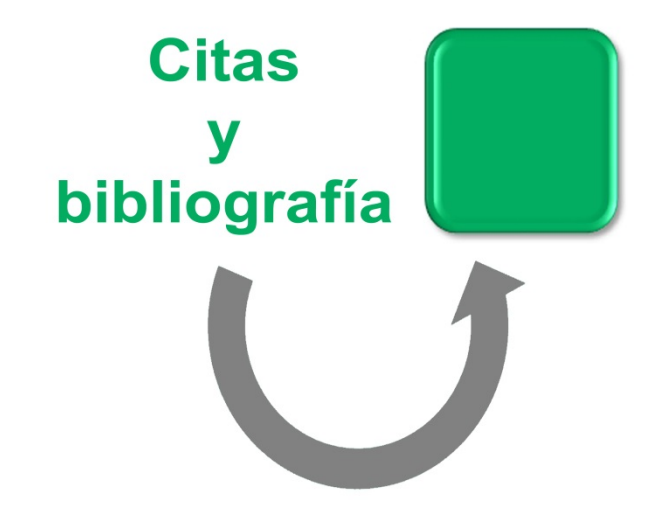

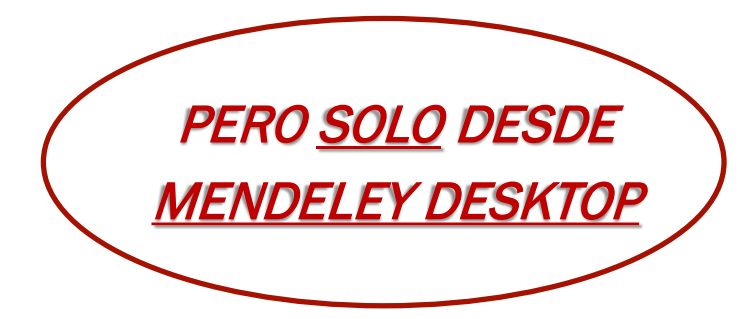

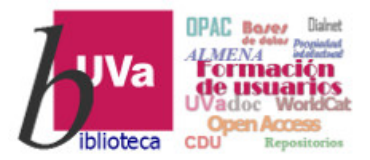

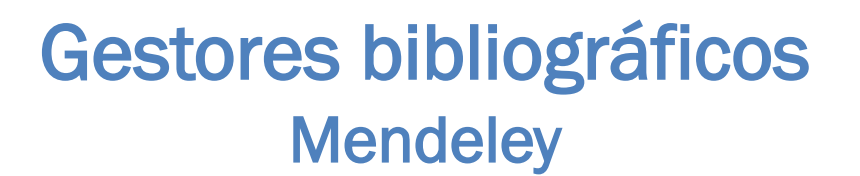

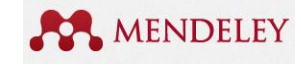

#### **Podemos:**

- > Anotar los pdfs, añadir comentarios, subrayados, etc.
  - → Doble click en un documento con pdf asociado para abrir el editor, tanto en la aplicación local como en la web
- Crear una bibliografía en el estilo de cita que nos pidan o que prefiramos
  - → Cambiar el estilo de cita según nuestras necesidades del momento (en VIEW-Citation Styles... Ver más estilos en More styles)
  - → Usar el Citation Plug-in que instalamos al principio para insertar citas y crear bibliografía en los documentos que escribimos (En Microsoft Word está en: Menú Referencias-Mendeley Cite-O-Matic).

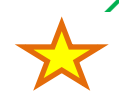

Generar una bibliografía rápida desde el Desktop: seleccionar las referencias y
 Ctrl+C, o también utilizar el botón derecho del ratón (Copy as – Formatted citation); abrir un documento word y Pegar (Ctrol+V)

#### Veamos algunas a continuación...

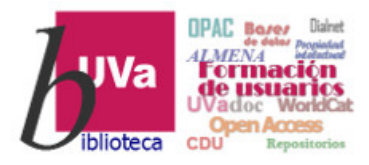

Mendeley Desktop

## Gestores bibliográficos **Mendeley – Anotar Documentos**

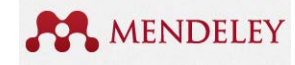

Q - Search

Authors: J. Casado Pardo, S. Maroto Martín, L. Dani et al.

K View research catalog entry for this paper

Azucena

BIU

i

Just no

FMC Formacion Medica Continuada en Atencion

Details Notes Contents

Primaria

Details Notes

2014 Year:

Gestores bibliográficos

Type: Journal Article

Journal

Volume: 21

Pages: 355-359

Issue:

Q

Next 21 4 \_ 0 ×

Search

File Edit View Tools Help 🕞 🚽 🔒 🚳 🛃 😅 Hacer Add Files Folders Related Share Mendeley anotaciones PRUEBA Edit Settings Literature Search \* 
 Formatted Citation - American Psychological Association 6th edition 0 Mendeley Suggest en los Web of Science [v.5.19] - Todas las bases de datos. (n.d.). Retrieved September 30, 2015. from mié sep 30 2015 čr. 4 https://apps.webofknowledge.com/ViewMarkedList.do?action=Search&product=UA&SID=S29VBildCWbmGAreLti&mark\_id=UD8&search\_mode=MarkedList& My Library All Documents documentos Introduction-to-Mendeley\_presentation\_2014. (n.d.). Doble click en la referencia que tenga asociado el mié sep 30 2015 (\* 🔹 🗷 Recently Added documento en pdf (doc, ppt) L Recently Read quardados mié sep 30 2015 Gestores de Referencias Sociales - Universo abierto, feb 2014, (n.d.) 🚖 Favorites 😡 Needs Review Casado Pardo, J., Maroto Martín, S., Dani, L., & Ávila De Tomás, J. F. (2014). Gestores bibliográficos. FMC Formacion Medica Continuada En Atencion Primaria, lun sep 28 2015 junto a las My Publications 21(6), 355-359. doi:10.1016/S1134-2072(14)70786-8 Unsorted referencias Dialnet de referencias bibliográficas: Particularidades sobre RefWorks y Zotero. Acta Pediatrica Española, 20(6), 265-271. Retrieved from http://www.serviciopediatria.com/wp-content/uploads/2014/12/FORMACION\_E\_INFORMACION\_XIII\_Particularidades\_de\_RefWorks\_y\_Zotero.pdf ESTORES MoodleEco PRUEBA Menú del editor de texto: Create Folde anotar, subrayar, marcar en D Q 0 0 АĮ IJ 87 0 Groups colores... y sincronizar con la 📃 Biblioteca U My Library 🧧 Gestores bibliográficos 😡 web dichos cambios 🛛 📃 Mendeley - E b R ALFIN / Iberg Doble click A Bienvenidos Navegación de la biblioteca Mendeley al documento seleccionado, Create Crr viceversa para abrír el Filter by My Tags Nuestras notas pueden MC-TICAP documento en estar disponibles desde cualquier lugar. Podemos el editor navegar en el documento. haciendo click en cada **Gestores** bibliográficos una de las anotaciones privadas realizadas.

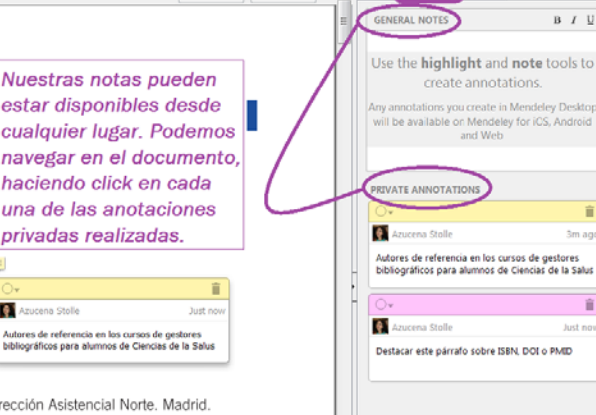

10:51 26/04/2017

<sup>a</sup>Médico de Familia, Centro de Salud Panaderas, Fuenlabrada, Dirección Asistencial Sur, Madrid, España. <sup>b</sup>Médico de Familia. Médico Adjunto de Urgencias. Hospital Universitario del Sureste. Madrid. España. <sup>c</sup>Residente de Medicina Familiar y Comunitaria. Unidad Docente Norte. Centro de Salud Infanta Mercedes. Dirección Asistencial Norte. Madrid

Joaquín Casado Pardo<sup>a</sup>, Salvador Maroto Martín<sup>b</sup>, Lubna Dani<sup>c</sup> y José Francisco Ávila d

Miembros del Grupo de Trabajo de Nuevas Tecnologías, Comunicación y Social Media de la Sociedad Madri

España. <sup>d</sup>Médico de Familia. Centro de Salud Santa Isabel. Leganés. Dirección Asistencial Sur. Madrid. España

\*Correo electrónico: ioseavil@gmail.com

Introducción

Comunitaria

bliotecas, bases de datos, revistas electrónicas o buscadores de Internet

.

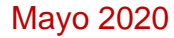

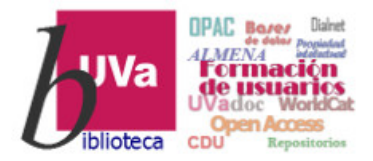

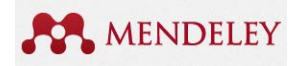

#### Gestores bibliográficos Mendeley – Citas y Bibliografía

En Mendeley Desktop podemos *seleccionar el estilo de cita que queramos por defecto* para todas nuestras referencias.

Y también *podemos modificar ese estilo de cita siempre que lo necesitemos.* 

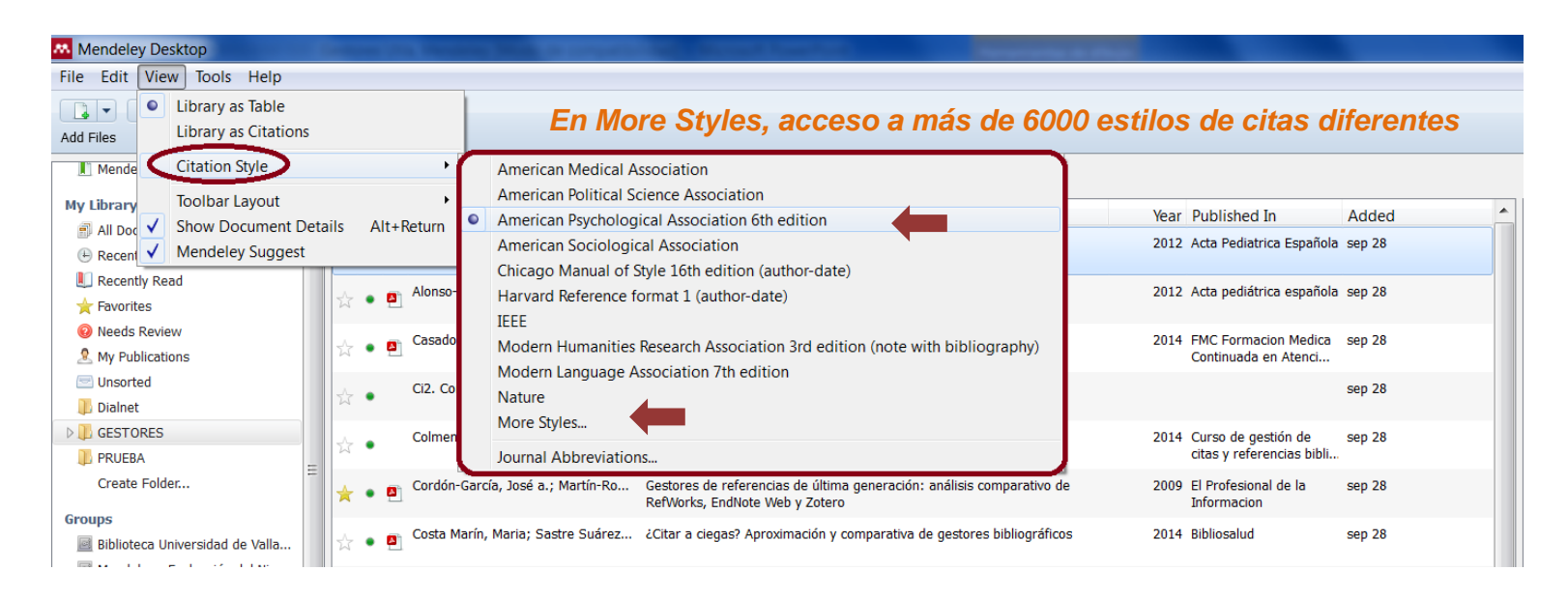

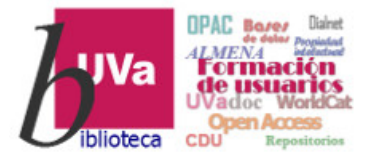

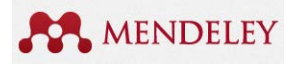

Mendeley – Insertar citas y bibliografía

# *Insertar citas en los documentos que estemos escribiendo e incluir al final la bibliografía completa de todas las citas realizadas es MUY SENCILLO con Mendeley*

#### Necesitamos:

- 1. Instalar el plug-in para word (u OpenOffice), si no lo tenemos ya
- 2. Abrir Word (u OpenOffice): situar el cursor donde queramos insertar la cita, y buscar *Mendeley Cite* en la pestaña "Referencias" de Word
- 3. Hacer click en 'Insert citation': se abrirá un menú básico para buscar en Mendeley Desktop los documentos. Seleccionar una o varias referencias y enviar cita a Word con el botón *Cite*
- 4. Generar la **bibliografía final**: Una vez insertadas todas las citas, se puede crear la bibliografía completa de todos los documentos con el botón *Insert bibliography* en Word

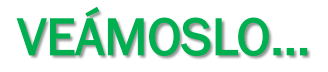

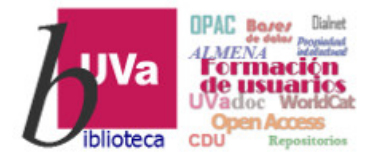

## Gestores bibliográficos Mendeley- Citas y Bibliografía

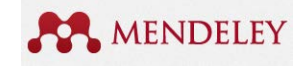

| n Microsoft Word, buscar pestaña, "Refere                                                                                                    | encias" – Mendeley Cite 1º Click en 'Insert citation'                                                                                                    |
|----------------------------------------------------------------------------------------------------|----------------------------------------------------------------------------------------------------|
| Image: Solution of the sector of the sector of the sect | Documentol -<br>Vista Arrobat ProQuest<br>Legendation:<br>Legendation:<br>Linsertar<br>citar<br>Bibliografía y citas de RefWorks<br>+10++11++12++13++14+++++16++17+++<br>Bibliografía y citas de RefWorks<br>Higher Arrobat ProQuest<br>Desktop los documentos, y<br>seleccionarlos con click<br>3° Citar: botón Cite en<br>Mendeley Desktop                                                                                                    |
| Image: Search by author, title or year in My Library         Image: My Library         Image: My Library         Imag                                                                                                    | Cancel 4° Insert Bibliography al final<br>del documento                                                                                                    |
| Reconocimiento expreso de los autores y ol     Absoluta veracidad de los datos aportados y                                                                                                    | Add Files       Folders       Related       Sync       Cite       Send citation to plugin         I       Mendeley Suggest       I       GESTORES       Edit Settings         Y       My Library       I       Authors       Year         If All Documents       I       Authors       Year         Image: Recently Added       Image: Recently Added       Image: Recently Read       Year         Image: Recently Read       Image: Recently Read       Image: Recently Read       Year         Image: Recently Read       Image: Recently Read       Image: Recently Read       Year         Image: Recently Read       Image: Recently Read       Image: Recently Read       Year         Image: Recently Read       Image: Recently Read       Image: Recently Read       Year         Image: Recently Read       Image: Recently Read       Image: Recently Read       Year         Image: Recently Read       Image: Recently Read       Image: Recently Read       Year         Image: Recently Read       Image: Recently Read       Image: Recently Read       Year         Image: Recently Read       Image: Recently Read       Image: Recently Read       Year         Image: Recently Read       Image: Recently Read       Image: Recently Read       Year         Ima                                                                                                    |
| 8 6 0T                                                                                                    | Complexitive       Casado Pardo, Joaquín; Maroto Mar Gestores bibliográficos       2014         My Publications       Casado Pardo, Joaquín; Maroto Mar Gestores bibliográficos       2014         Dialnet       Complexitications Informáticas e I Cómo citar y elaborar referencias bibliográficas       2014         PRUEBA<br>Create Folder       Condensers Moreno, Wilson E.       Ética en la publicación científica       2014         Create Folder       Cordón-García, José a.; Martín-Ro       Gestores de referencias de última generación: análisis comparativo de<br>RefWorks, EndNote Web y Zotero       2009                                                                                                    |
|                                                                                                    | Image: Strate Strate |

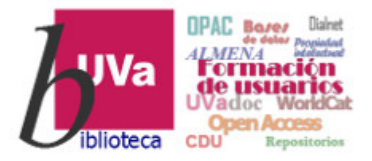

# Gestores bibliográficos Mendeley- Citas y Bibliografía

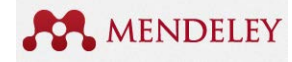

#### ¿Y si solo necesito generar una lista bibliográfica de forma rápida? ¡[También es posible!!

| Mendeley Desktop                        |       |      |      |                               |                  |       |                                                           |                |            |                                       |                                                 |                                         |
|-----------------------------------------|-------|------|------|-------------------------------|------------------|-------|-----------------------------------------------------------|----------------|------------|---------------------------------------|-------------------------------------------------|-----------------------------------------|
| File Edit View Tools Help               |       |      |      |                               |                  |       |                                                           |                |            |                                       |                                                 |                                         |
|                                         | 2     |      | 3    |                               |                  |       |                                                           | Q+ 5           | earch      |                                       |                                                 | Azucena                                 |
| Add Files Folders Related S             | Share | Sy   | nc   |                               |                  |       |                                                           |                |            |                                       |                                                 |                                         |
| Mandalay Suggest                        | *     | 1    | •    | Authors                       | Title            |       |                                                           |                |            | Year Published In                     | Added                                           |                                         |
| in mendeley Suggest                     |       |      |      | Stolle Arranz, Azucena; Rin.  | . Aporta         | acion | es de la Biblioteca Universitaria                         | al portal de   |            | 2016 Jornadas BUCL                    | E nov 3                                         |                                         |
| y Library                               |       | Ĺ    | - 1  |                               | produ            | cción | científica de la UVa: normaliza                           | ción de autori | ía y       | sobre Bibliotec                       | as                                              |                                         |
| All Documents     All Documents         |       | Ŧ    | •    | Stolle Arranz, Azucena        | Búsqu<br>de la I | eda ( | de información y servicios de Di<br>risidad de Valladolid | alnet para us  | uarios     | 2015                                  | nov 4                                           |                                         |
| Recently Read                           |       |      |      | Diseás Muñes, C.I. Class Ter  | Cl and           |       |                                                           |                |            | DOLA Apple de                         |                                                 |                                         |
| ★ Favorites                             | -     |      | • •  | Rincon Munoz, C.I. Clara Isa  | univer           |       | Update Details                                            |                | sd         | 2014 Anales de<br>Documentacio        | nov 3<br>n                                      |                                         |
| Needs Review                            | =     |      |      | Stolle Arranz, Azucena: Rin.  | . Bibliot        | ۵     | Related Documents                                         |                | encia      | 2014 Jornadas BUCL                    | E 03/06/15                                      |                                         |
| My Publications                         |       | 2    | •    | 2                             | de tra           |       | Open File                                                 |                | pr         | sobre Bibliotec                       | as                                              |                                         |
| 🔄 Unsorted                              |       | r.   | • •  | Stolle Arranz, Azucena        | La BU'           |       | Open File Externally                                      |                |            | 2011 Encuentro de                     | 03/06/15                                        |                                         |
| 📙 Citas y Referncias                    |       | Ľ    | - 1  |                               |                  |       | Open Containing Folder                                    |                |            | Instituciones o                       | ola                                             |                                         |
| JESTORES                                |       | 公    | • •  | Stolle Arranz, Azucena        | Dialne           |       | Rename Document Files                                     |                | ras<br>tor | 2010 Jornadas BUCL<br>sobre Biblioter | E 03/06/15                                      |                                         |
| J MoodleEco                             |       |      |      | Challes Annana Annan          | en cue           |       | Merge Documents                                           |                |            | 1000 Archiver                         |                                                 |                                         |
| PRUEBA                                  |       | ☆    | • •  | Stolle Arranz, Azucena        | Editici          |       | Mark As                                                   | •              | I 1        | Boletín Acal                          | nov 4                                           | ŀ                                       |
| Prueba ALMENA                           |       |      |      | Margarita Ausín Íñigo: Stoll. | . Invent         | 1     | Copy As                                                   | •              | -          | Connection of Citation                | Chilly Chi                                      |                                         |
| Prueba Google Scholar                   |       | W    | •    |                               | León F           |       | Export                                                    | Ctrl+F         | F          | -ormatted Citation                    | nd Ctrl+K                                       |                                         |
| Prueba REFWORKS                         |       |      |      |                               |                  |       | Send by E-mail                                            | curre.         | F          | RibTeX Entry                          | nu cui+k                                        |                                         |
| Prueba SCIENCEDIRECT                    | _     |      |      |                               |                  |       | Salact All                                                | Ctrl . A       |            | Sibility                              |                                                 |                                         |
| -                                       |       |      |      |                               |                  |       | Select All                                                | CIII+A         | I 1        | W J 7 - 0 =                           | lo de página - Referencias                      | Correspondenci                          |
| ter by My Tags                          | ĥ     |      |      |                               |                  |       | Remove from Folder                                        |                | I 1        | Cortar Calibri (Cu                    | Nrpo) - 11 - A A                                | u•  ⊗ ⊟•                                |
| hivos                                   |       |      |      |                               |                  | 1     | Delete Documents                                          |                | 1          | Peger Copiar formato                  | 8 - abe x, x' 🙈 - 5                             | <u></u> - 🔳 =                           |
| teca de la Universidad de Vallad        |       |      |      |                               |                  |       |                                                           |                |            | Portapapeles                          | Fuente                                          | 6                                       |
| otecas universitarias<br>esponsabildiad | =     |      |      |                               |                  |       |                                                           |                |            |                                       |                                                 | > PEGAR                                 |
| esponsabilidad                          |       |      |      |                               |                  |       |                                                           |                |            |                                       |                                                 | elegido                                 |
| S<br>net                                |       |      |      |                               |                  |       |                                                           |                |            | St                                    | olle Arranz, A., & Ri                           | ncón Muñoz, C                           |
| mación de usuarios                      |       |      |      |                               |                  |       |                                                           |                |            | Owning                                | autoria y DIALNE                                | r CRIS. Jorna                           |
| lementación<br>tal de investigación     |       |      |      |                               |                  |       |                                                           |                |            |                                       | ión. León                                       | : Universidad                           |
|                                         | *     |      |      |                               |                  |       |                                                           |                |            | Manten                                | er formato de origen (M)<br>olle Arranz A (2015 | ) Búsqueda de                           |
|                                         | III   | 5 of | 8 do | ocuments selected             |                  |       |                                                           |                |            |                                       | de la Universidad                               | le Valladolid. I                        |
|                                         |       |      |      |                               |                  |       |                                                           |                |            | Ri                                    | ncón Muñoz, C. L C.                             | L. Stolle Arra                          |
|                                         |       |      |      |                               |                  |       |                                                           |                |            |                                       | potencial de la cor<br>trabajo colaborativ      | responsabilida<br>o desde la bibl       |
|                                         |       |      |      |                               |                  |       |                                                           |                |            |                                       | violencia de género<br>http://doi.org/10.6      | o. Anales de De<br>018/analesdoc.       |
|                                         |       |      |      |                               |                  |       |                                                           |                |            | St                                    | olle Arranz, A., Rinco                          | in Muñoz, C. I                          |
|                                         |       |      |      |                               |                  |       |                                                           |                |            |                                       | universitaria y con<br>formación en mate        | esponsabilidae<br>ria de prevenci       |
|                                         |       |      |      |                               |                  |       |                                                           |                |            |                                       | sobre Bibliotecas (<br>http://gredos.usal.      | <i>Iniversitarias</i><br>s/jspui/handle |
|                                         |       |      |      |                               |                  |       |                                                           |                |            | St                                    | olle Arranz, A. (2011                           | ). La BUVa y I                          |
|                                         | ~     |      |      |                               |                  |       | 1.1                                                       |                |            |                                       | Retrieved June 3, 2<br>http://www.fundac        | 015, from<br>iondialnet.es/f            |
| Mayo 202                                | 0     |      |      |                               |                  |       | Kec                                                       | ursos          | s de       | e informac                            | cion pa                                         | ira d                                   |

Generar una bibliografía rápida desde el Desktop: seleccionar las referencias y Ctrl+C, o también utilizar el botón derecho del ratón (Copy as – Formatted citation); abrir un documento word y Pegar (Ctrl+V)

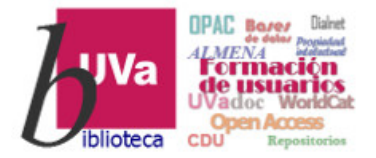

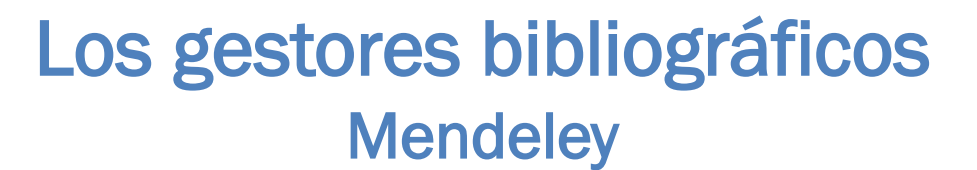

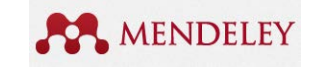

# Breves notas sobre Mendeley Social

Mayo 2020

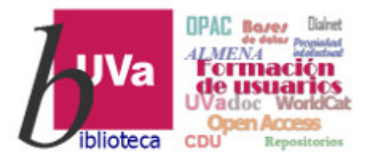

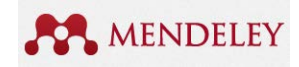

Mendeley es más que un gestor bibliográfico, pues lo que marca la diferencia respecto a otros gestores es que permite

(|)

- Crear un Perfil de investigador en Mendeley para dar visibilidad a nuestras publicaciones (a texto completo o no)
- Obtener estadísticas de cuántas personas comparten esa referencia en su Biblioteca Mendeley (Altmetrics) y de cuántas tienen en sus bibliotecas los documentos que hemos escrito nosotros : Perfil - Impact
- Buscar a otros investigadores que conozcamos: Search People
- Crear grupos de trabajo privados sobre algún tema o investigación para compartir documentos, anotarlos conjuntamente con nuestros colaboradores, etc.: Groups
- Buscar Grupos de investigación públicos en áreas o materias afines: Search – Groups

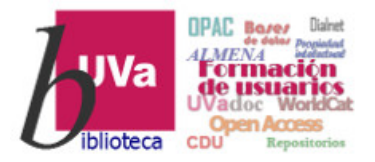

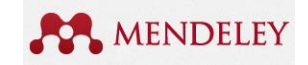

#### **(II)**

- Compartir datasets de nuestras investigaciones, o consultar los que han compartido otros colegas: Datasets
- Buscar documentos en la base de datos bibliográfica de Mendeley, cuyo número de documentos aumenta cada día gracias a todos sus usuarios: Search - Papers en Mendeley Web = Literature Search en Mendeley Desktop
- Conocer personas que Mendeley nos sugiere a partir de nuestro perfil, compartir comentarios o estar al día de las novedades de Mendeley : Feed
- Consultar las sugerencias que Mendeley nos hace en función de la bibliografía que guardamos y los intereses que especifiquemos: Suggest
- Buscar trabajo o contactar con empresas que busquen personal de investigación: Careers

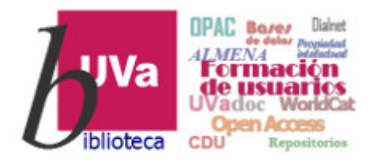

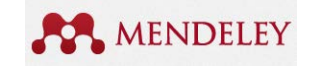

#### A continuación vamos a conocer las posibilidades más interesantes, el resto lo dejamos para que cada uno indague y descubra según sus intereses y necesidades

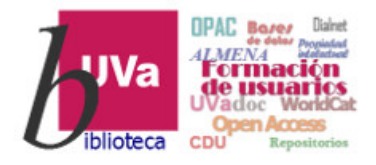

#### Mendeley - People y Perfil de investigador

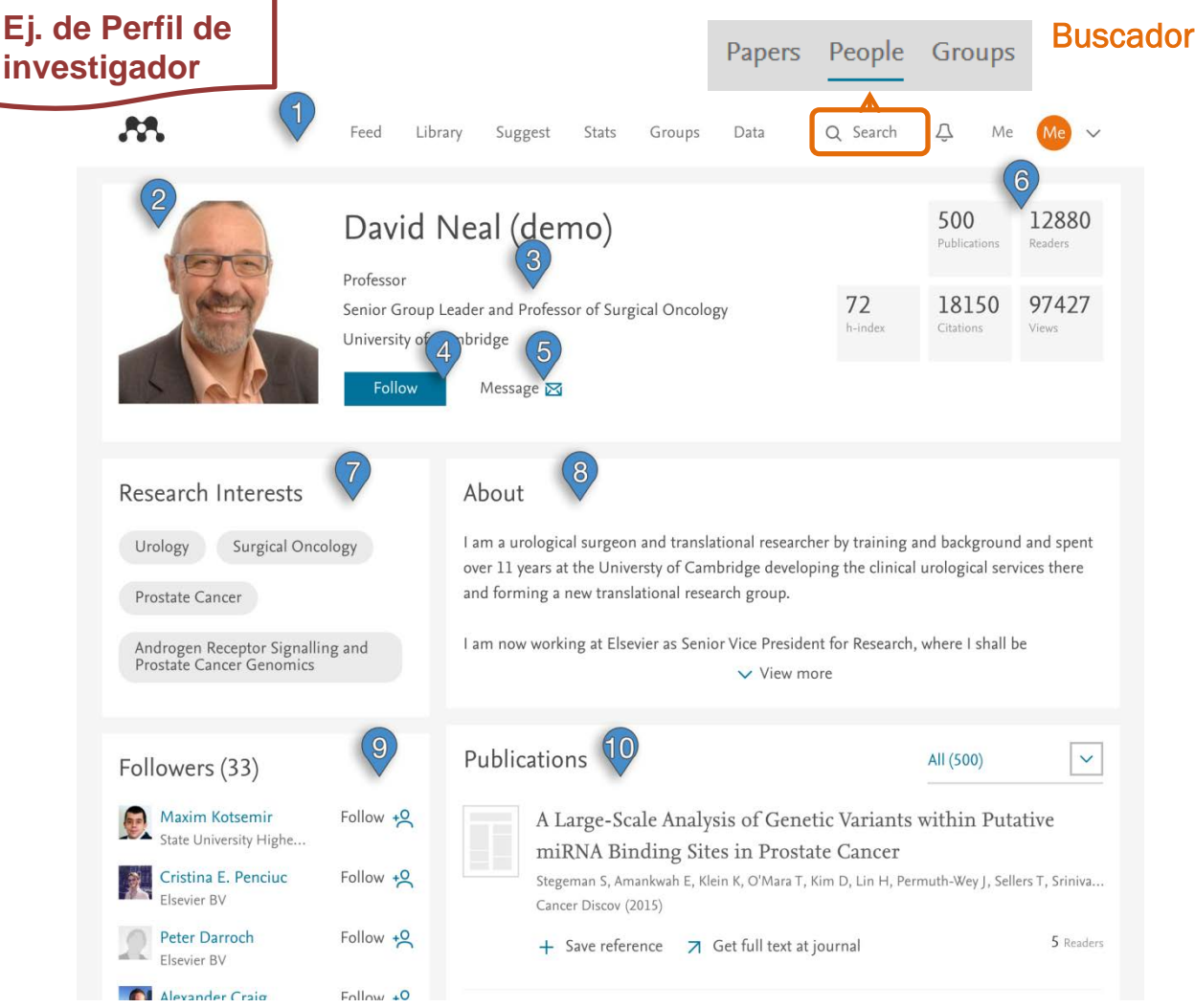

- Barra de navegación 1
- Foto del investigador 2.
- Información personal З.
- Follow permite a otros 4. investigadores que nos sigan

MENDELEY

- Message permite a otros 5. investigadores que nos envíen un mensaje
- Estadísticas de visitas. 6. seguidores, índice h y citas
- Intereses de investigación 7.
- Breve descripción 8. profesional del investigador
- Apartado de influencia para 9. ver quiénes siguen nuestra actividad y a quienes seguimos
- Publicaciones propias 10.

#### Mayo 2020

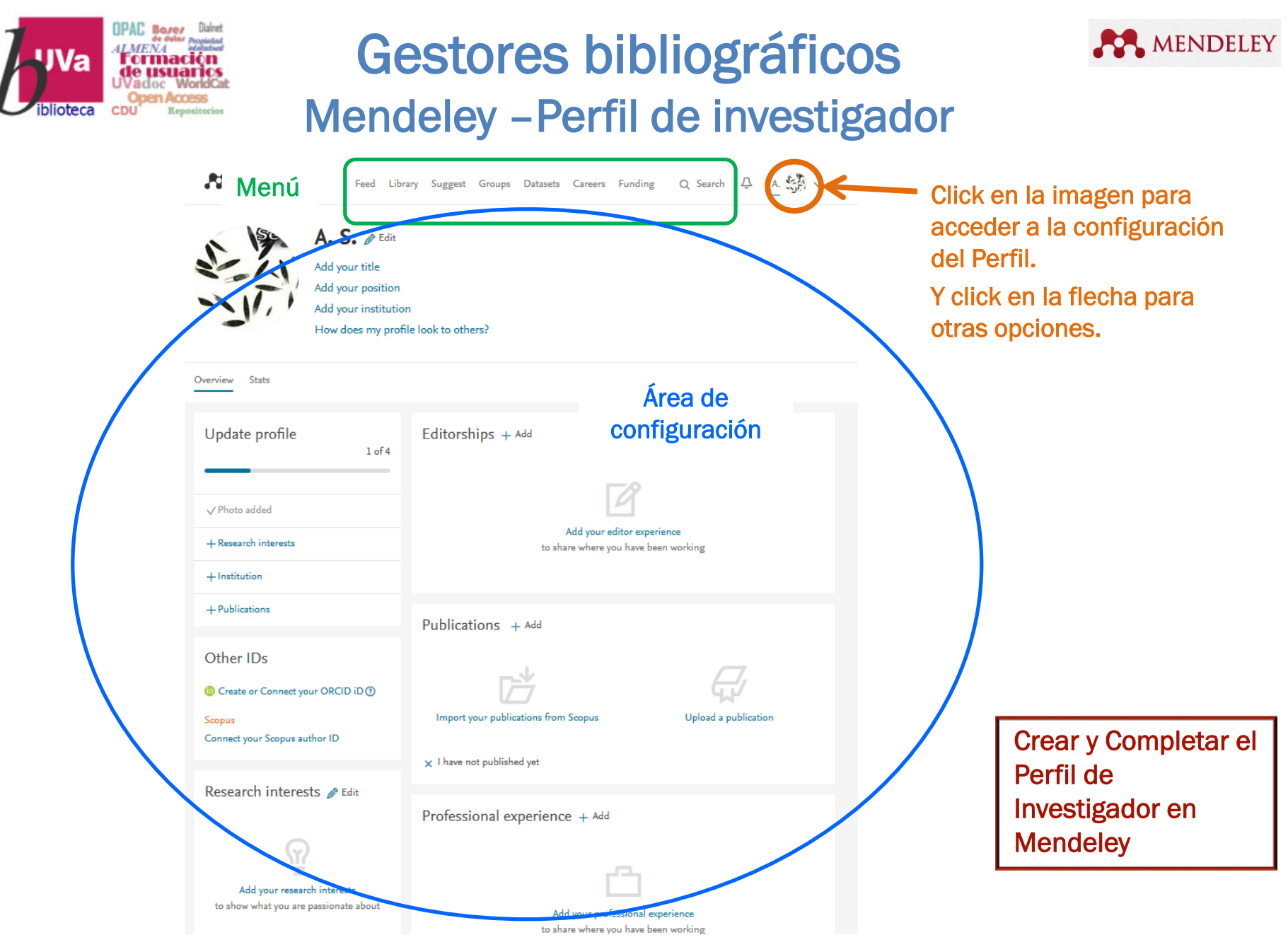

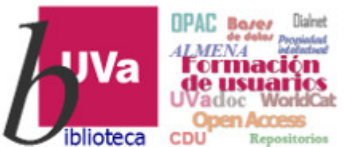

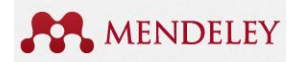

#### Mendeley social – Grupos de investigación

| <b>M</b>                                                    | Feed Library Suggest Stats Groups Data Careers Q Se                                             | earch 🗘 A. 🐝 🗸                                                          |
|-------------------------------------------------------------|-------------------------------------------------------------------------------------------------|-------------------------------------------------------------------------|
| This is a beta version of                                   | Mendeley Groups. Your feedback will help us improve it.                                         | Beta                                                                    |
| My Groups                                                   | + Create a new group                                                                            | View old group listing                                                  |
|                                                             | Create new group X                                                                              |                                                                         |
|                                                             | Group name is required Describe your group                                                      |                                                                         |
| What is Mendeley?<br>Features Overview<br>Reference Manager | Choose a discipline                                                                             | Download and Upgrade<br>Download Mendeley Free<br>Install Web Importer  |
| How We Help<br>Our Users<br>Compare<br>Privacy Matters      | <ul> <li>Public</li> <li>Open discussion and reference sharing.</li> <li>Invite-only</li> </ul> | iPhone & iPad App<br>Premium Packages<br>Mendeley Institutional Edition |
|                                                             | Public group – but only approved members can post.                                              | G+ f ¥ in                                                               |
| ELSEVIER                                                    | Closed discussion and sharing of PDF files.           Cancel         Create                     |                                                                         |
|                                                             |                                                                                                 |                                                                         |

Si queremos crear un **Grupo de trabajo o investigación**, hay una serie de decisiones que tendremos que tomar:

- Crear un Grupo Privado: nadie puede seguir la actividad de este grupo ni participar en él salvo que sea invitado expresamente. Es un grupo de trabajo para compartir referencias, PDFs y anotaciones
- Solo invitados en un grupo Público aunque solo pueden participar quienes sean invitados. Los documentos del grupo sí pueden ser consultados por todos los usuarios Mendeley.
- Crear un **Grupo Público o Abierto:** cualquier usuario de Mendeley puede seguir (Follow) o participar en él añadiendo solo <u>referencias</u> bibliográficas.

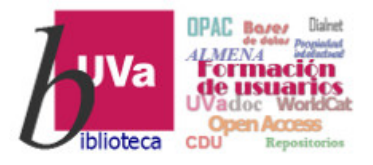

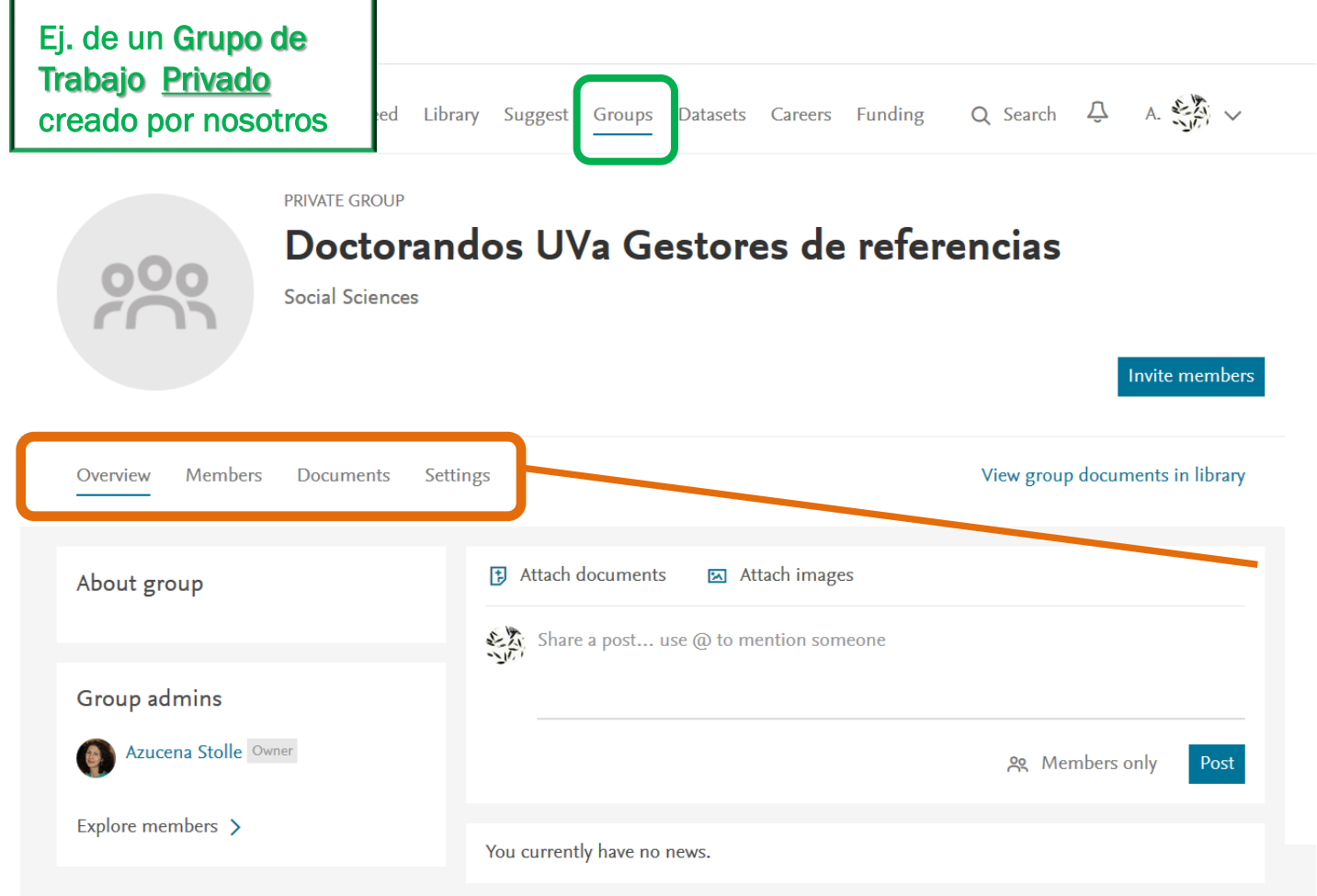

Así se visualizan los Grupos de trabajo en Mendeley Web. Si nos invitan a participar, podremos ver quiénes son sus miembros. compartir documentos anotados, escribir mensajes a otros miembros del grupo, Seguirlos en Mendeley para ver qué novedades ha publicado, etc

MENDELEY

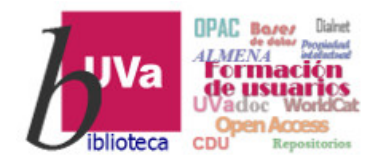

# Gestores bibliográficos Mendeley social – Grupos de investigación

Buscar <u>Grupos Públicos</u> de nuestro interés, y unirnos a él

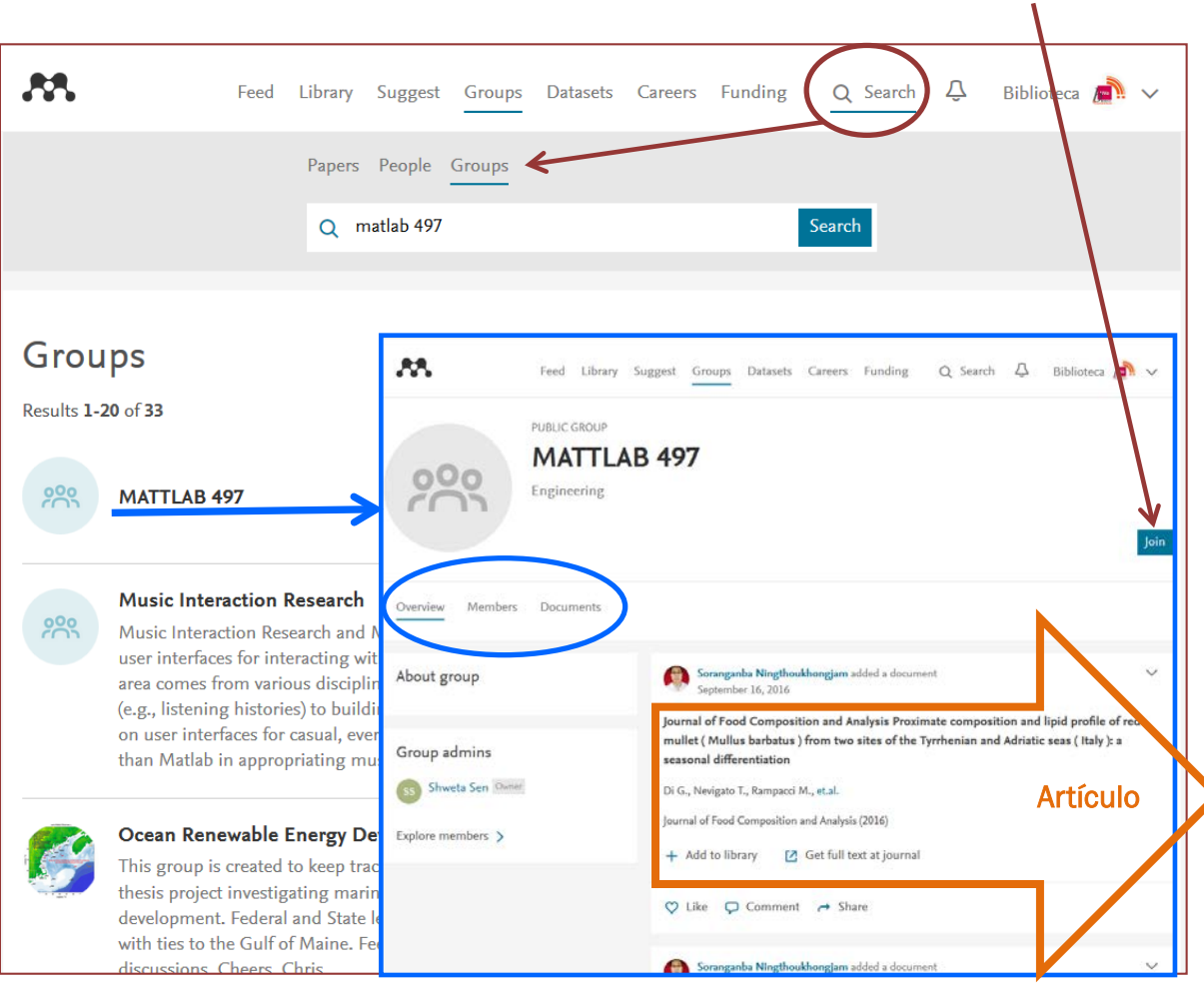

*Podemos ver quiénes lo componen y qué documentos han publicado.* 

MENDELEY

Y <u>seleccionar un documento e</u> <u>incorporarlo a nuestra Bibliografía</u> en Mendeley o ver las estadísticas de cuántos lectores tienen ese artículo en Mendeley. En ocasiones, acceder al texto completo del documento, si se ha publicado en una revista Open Access

Feed Library Suggest Groups Datasets Careers Funding Q Search 📮 Bibliotecu 🚮 🗸

Proximate composition and lipid profile of red mullet (Mullus barbatus) from two sites of the Tyrrhenian and Adriatic seas (Italy): A seasonal differentiation

Journal of Food Composition and Analysis (2016) 45 121-129
Add to library
[12] Get full text at journal

Overview Authors (6)

AA.

#### Abstract

Provinsia composition, unspecificable lipid components (sholesterol, squalane, tocopherols, all strain retinut, trial caracteriality) and fairy acid profile were evaluated on rei multer (Multus barbardy caught in the Central Tyrinehian and Centra Adriatis seas (talk). The study was conducted in spring, the reproduction period, and in autumny, the period of maximum recriminent and market learnant for this species. Period Noveel Nati, in fair hand height protein (IBA)-188,82(10g-1), nonprotein mirrogen (0.32-0.52g(10g-1)), and (1.27-1.42g(10g-1)) and chelatered (VA-3.73mg(10G)-4), contents were almost table, Total lingle levies were highly variable, with very low lewis in spring (0.56-1.48g(10g-2)) and high leavis in autumn (7.28-8.72)(10D-1). On a total (that solids hasis, endormationed first racia (IRTA) were

ISSN: 08891575 SGR: 84946600351 DOI: 10.1016/jjfca.2015.10.003 SCOPUS: 2-52.0-84946600351 PUI: 606797481

PII: S0889157515002252

Find this document

14 Readers

Gitation

#### Mayo 2020

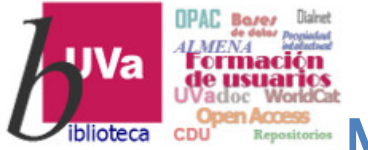

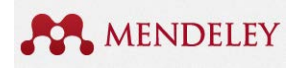

Mendeley social – Grupos de investigación

Más información en:

Grupos:

https://www.mendeley.com/guides/groups

Grupos privados: https://www.mendeley.com/guides/privategroups

Buscar y unirse a grupos de investigación: https://www.mendeley.com/researchnetwork/groups

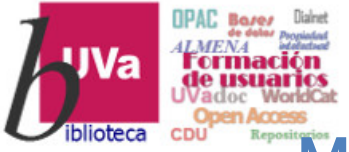

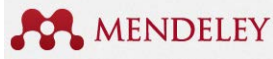

# Gestores bibliográficos Mendeley social – Herramientas descubrimiento

| Feed                                                                       | d Library Suggest Groups Datasets Careers Funding Q Search 🖓                                                                                                    |                                                                                                    |                                       |
|----------------------------------------------------------------------------|----------------------------------------------------------------------------------------------------|----------------------------------------------------------------------------------------------------|---------------------------------------|
|                                                                            | Papers People Groups                                                                                                    | Podemos buscar información en la base                                                                                                    | de datos de                           |
|                                                                            | Q "open access policy" Search                                                                                                    | Mendeley, que cuenta con más de 4 millo                                                                                                    | ones de referencias.                  |
|                                                                            |                                                                                                    | Y también descargar artículos Open Acce                                                                                                    | SS.                                   |
| Papers                                                                     |                                                                                                    |                                                                                                    |                                       |
| Results 1 - 20 of 283                                                      |                                                                                                    | Public (open) access policy                                                                                                    | 3 1<br>Readers Citations              |
|                                                                            |                                                                                                    | Schwartzkroin P, Shorvon S                                                                                                    | icaders chartons                      |
| Politecnico di Torino Case study                                           | <ul> <li>Robotics for museum purpose Robo-ethics design approach for cultural</li> </ul>                                                                                                    | Epilepsia (2008) 49(8) 1295                                                                                                    |                                       |
| Citation O, Access O, Article P                                            |                                                                                                    | + Add to library                                                                                                    |                                       |
| Tesis (2017)                                                               |                                                                                                    | Ourseline Authors (1)                                                                                                    |                                       |
| + Add to library 🛛 🖸 Get fi                                                | ull text at journal                                                                                                    | Overview Authors (2)                                                                                                    |                                       |
| Optimizing Open Access Policy                                              |                                                                                                    | Suggestions based on this article                                                                                                    | Find this document                    |
| Harnad S<br>The Serials Librarian; New York, vol. 6                        | 59, issue 2 (2015)                                                                                                    | Public access and use of health research: An exploratory study of the National Institutes of Health (NILL) public access policy using interviews and surgers of health personnel. | ISBN: 1528-1167                       |
|                                                                            |                                                                                                    | Preasure (NTP) public access policy using interviews and surveys of health personnel                                                                                              | SGR: 48149100612                      |
| + Add to library                                                           |                                                                                                    | O'Keeffe J, Willinsky J, Maggio L<br>Journal of Medical Internet Research (2011)                                                                                                  | PUI: 352063324                        |
| LICSE Open Americ Dalia                                                    |                                                                                                    | + Add to library [7] Get full text at journal                                                                                                    | PMID: 18/54942                        |
| OCSP Open Access Policy                                                    | and the state of the state of t |                                                                                                    | SCOPUS: 2-s2.0-48149100612            |
| UCSF - University of California San F<br>UCSF Division Meeting, UCSF, 21 M | rancisco, Schneider R<br>ay 2012 (2012) pp. 1-30 Published by UCSF - University of California San Francisco                                                                                                    | View more                                                                                                    | DOI: 10.1111/j.1528-1167.2008.01733.x |
| *                                                                          |                                                                                                    |                                                                                                    | Get full text                         |
| + Add to library                                                           |                                                                                                    | Cite this document                                                                                                    |                                       |
| Public (open) access policy                                                |                                                                                                    | Choose a citation style from the tabs below                                                                                                    | Authors                               |
| Schwartzkroin P, Shorvon S                                                 |                                                                                                    | APA CELL Chicago Harvard MLA Nature Science                                                                                                    | Autions                               |
| Epilepsia, vol. 49, issue 8 (2008) p. 12                                   | 95                                                                                                    | Invalid document provided, type is required                                                                                                    | Philip A. Schwartzkroin               |
| + Add to library 🛛 🖸 Get fi                                                | ull text at journal                                                                                                    |                                                                                                    |                                       |
|                                                                            |                                                                                                    | Copy to clipboard                                                                                                    | Simon D. Shorvon                      |
|                                                                            |                                                                                                    |                                                                                                    |                                       |

#### Mayo 2020

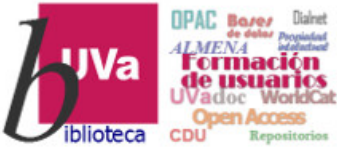

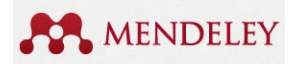

Mendeley social – Herramientas descubrimiento

Además de permitirnos buscar información. Mendeley también tiene una herramienta de sugerencias bibliográficas basadas en los documentos de nuestra propia Biblioteca Mendeley

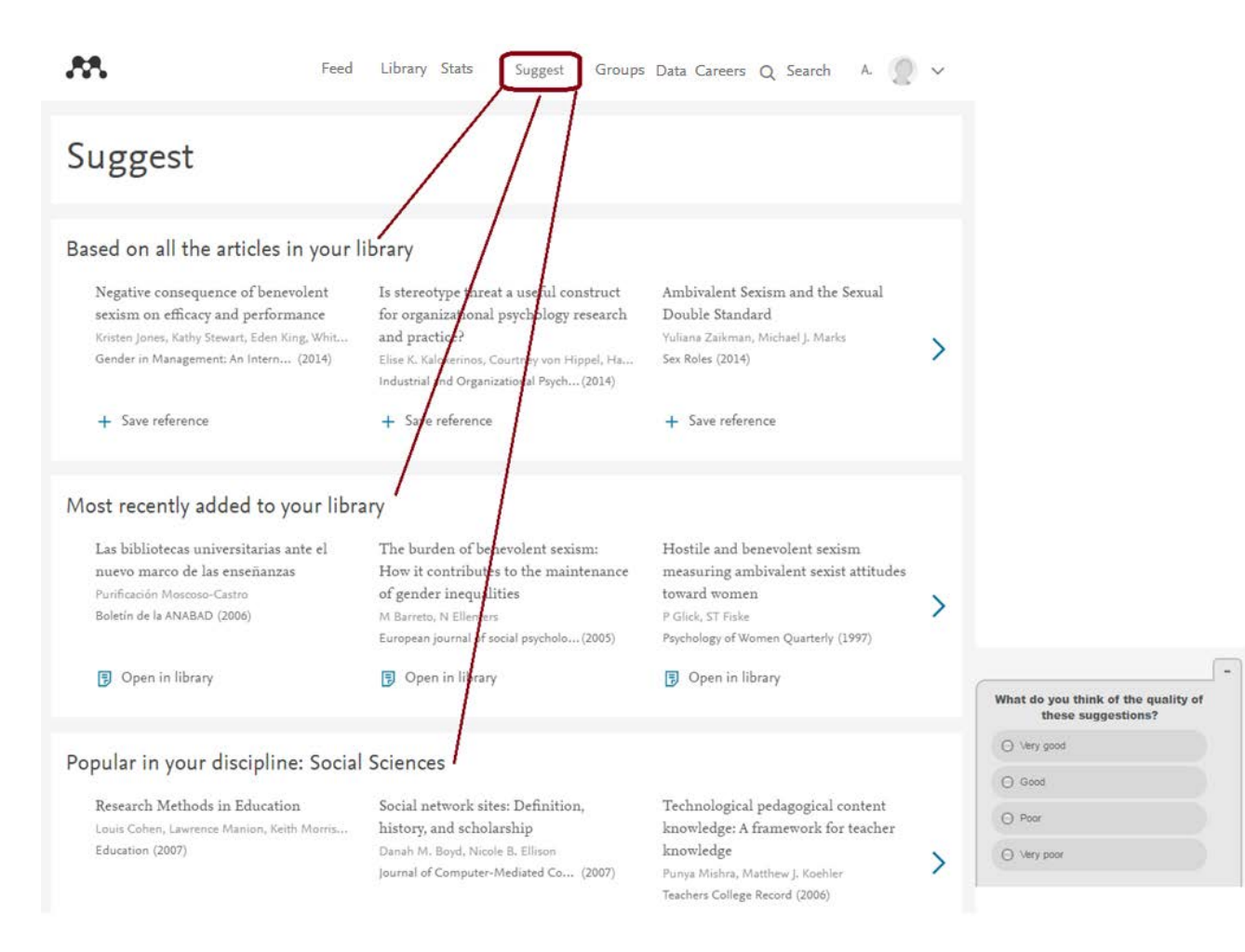

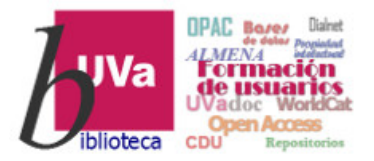

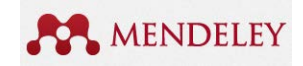

En esta presentación *solo hemos podido dar una visión de conjunto* de Mendeley, haciendo hincapié en las cuestiones más importantes:

- ✓ Como gestor de referencias que nos permite insertar citas y generar bibliografías
- ✓ Como Biblioteca para organizar nuestra bibliografía o anotar documentos
- Como Comunidad académica para dar visibilidad a nuestras publicaciones y para compartir o participar en grupos de colaboración

Las *dudas surgirán* a medida que se vaya avanzando en el uso con esta herramienta. Hay mucha documentación al respecto, pero en la Bibliografía final es posible encontrar algunos manuales y guías de ayuda.

Asimismo, en <u>Mendeley support</u> es posible plantear cuestiones concretas que serán contestadas por el Equipo Mendeley.

Tienes guías de ayuda en <u>https://www.mendeley.com/guides</u> y vídeos y tutoriales:

https://service.elsevier.com/app/answers/detail/a\_id/14926/kw/duplicates/support hub/mendeley/

Mayo 2020

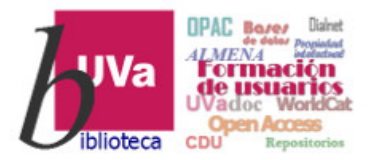

#### Gestores bibliográficos Mendeley: Bibliografía

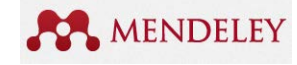

RECURSOS Y BIBLIOGRAFÍA:

- Biblioteca de la Universidad de Zaragoza. (2020). Guía básica del gestor bibliográfico Mendeley. Act. 27 de abril de 2020. Disponible en: <u>https://biblioteca.unizar.es/sites/biblioteca.unizar.es/files/mendeley/mendeley\_guia\_d</u> <u>erecho.pdf</u>
- Biblioteca de la Universidad de León. Grupo de Trabajo de Gestores Bibliográficos (2019). Mendeley: Guía de uso. 6<sup>a</sup> ed. Disponible en: <u>http://buleria.unileon.es/handle/10612/4701</u>
- García Casado, M. del M. (2020), Mendeley y APA: cómo utilizar Mendeley para redactar la bibliografía en formato APA 7th: nivel básico. 4ª ed. Disponible en: <u>https://buleria.unileon.es/handle/10612/11684</u>
- Biblioteca de la Universidad de Sevilla (rev. 8 abril 2020) [en línea]. Guías de la BUS. Mendeley. [Consultado 5 mayo 2020]. Disponible en: <u>http://guiasbus.us.es/mendeley</u>
- Codina, L., & Morales-Vargas, A. (2019). Mendeley: red social, descubrimiento de información y gestión de referencias. Guía para estudiantes de máster y doctorado. Grupo de investigación DigiDoc. Máster en Investigación en Comunicación Social. Departamento de Comunicación. UPF. Disponible en: <u>https://repositori.upf.edu/handle/10230/42281</u>